基本操作マニュアル

# だれでもできる クラウドサービス管理画面

2024年12月23日版

|                      | 」 次                    |
|----------------------|------------------------|
|                      |                        |
| □ クラウドサービス管理画面について   |                        |
| 01 はじめに行うこと(契約者のみ) 1 | 13 新規に工事を作成する          |
| 02 ログインする4           | 14 工事を編集・削除・竣工登録する3    |
| 03 クラウドサービスの権限の比較 5  |                        |
|                      | □ 会社マスター               |
| □ 契約情報               | 15 施工関連会社をマスター登録する 3   |
| 04 契約情報を確認する7        | 16 資機材関連会社をマスター登録する 3  |
|                      | 17 自社情報をマスター登録する 3     |
|                      | 18 費目を確認・登録する 4        |
| 05 組織を追加する           | 19 資材・機械・労務のグループを設定する4 |
|                      |                        |
| □ 個人設定               | □その他                   |
|                      | 20 セキュリティについて 4        |
| 00 四八改定之谁成 9 る       | 21 お知らせを確認する 4         |
| □ 即声フプリ・サービフ         | 22 ログアウトする4            |
| □ 関連アプリ・リーヒス         | 23 動作環境を確認する4          |
| 07 関連アプリ・サービスについて    | 24 【参考資料】フリーメールを取得する 4 |
|                      |                        |
| □メンハー官埋              |                        |
| 08 メンバーを招待する         |                        |
| 09 招待中のメンバーを確認する     |                        |
| 10 招待メールから登録する 22    |                        |
| 11 メンバーの権限を変更する      |                        |
| - 12 メンハーを削除する       |                        |

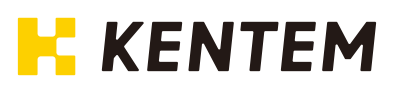

# 本書の見方

本書は、クラウドサービス管理画面の操作についてご説明しています。 操作をされる際にご活用ください。

#### 各ページに表示されるアイコンについて

クラウドサービス管理画面は、様々な立場の方にお使いいただけるソフトです。 しかし、操作によっては一部の方のみを推奨しているものもありますので、本書の各ページに以下のアイコ ンを表示しています。

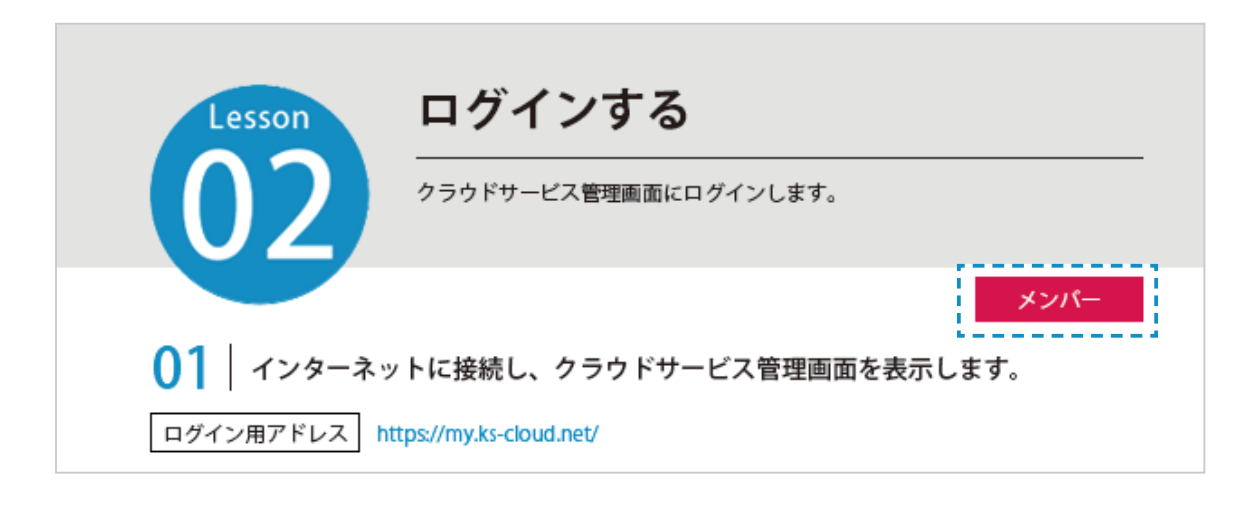

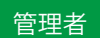

管理者権限の方(管理担当者)が使用する機能です。 メンバー管理や組織管理、会社マスターの登録などがあります。

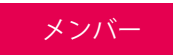

メンバー権限の方が使用する機能です。 個人設定の確認や、工事の作成・編集などがあります。

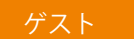

ゲスト権限の方が使用する機能です。

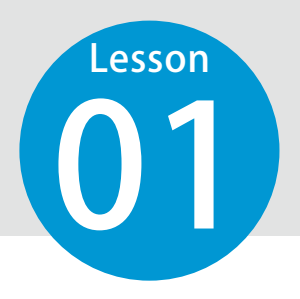

# はじめに行うこと(契約者のみ)

ご契約後、はじめて建設システムクラウドサービス管理画面を立ち上げる際に、 契約者の方に管理者としての情報を登録していただきます。 ※登録後はこちらの作業は不要になります。

## **01** インターネットに接続し、以下の URL にアクセスします。

ログイン用アドレス https://my.ks-cloud.net/first

## 02 管理者情報を登録します。

1 「クラウドサービス ID」「メールアドレス」を入力します。

| 🌈 クラウドサービス管理画面                                                           |
|--------------------------------------------------------------------------|
| 管理者情報の登録                                                                 |
| この度は、ご成約ありがとうございます。<br>クラウドサービスIDと管理者のメールアドレスを入力して「登録する」ボタン<br>を押してください。 |
| クラウドサービスID 12345678<br>メールアドレス ichi-kensetsu@kentem.co.jp                |
| 登録する <b>- 2</b> ル                                                        |

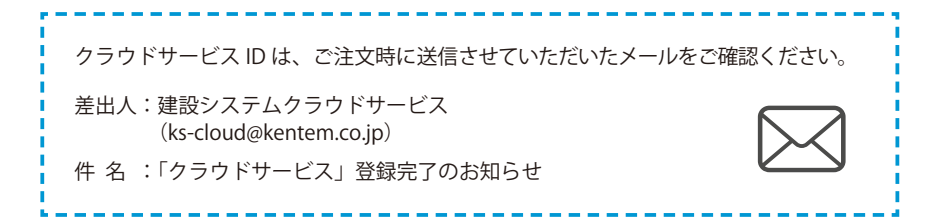

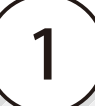

2 管理者情報の登録が完了しました。

※登録されたメールアドレスにメールが送信されます。

| 管理者情報の登録完了                 |   |
|----------------------------|---|
| 以下のアドレスにメールを送信しました。        |   |
| ichi-kensetsu@kentem.co.jp |   |
| 完了                         | 3 |

## **03** | メールの URL からクラウドサービス管理画面を立ち上げます。

ご利用いただきありがとうございます。

以下のURLをクリックして、メンバー登録の続きを行ってください。

https://my.ks-cloud.net/

このメールは送信専用のため、返信はお受けできません。

## 04 | 引き続き、情報登録を行います。

1 名前とパスワードを入力します。

| 下記の内容を入力して「登録する」ボ | タンを押してください。  |                |   |
|-------------------|--------------|----------------|---|
| へ メンバー情報          |              |                |   |
| 氏名 必須             | 建設           | — 闺琢           |   |
|                   | KE .         | 名              |   |
| パスワード 必須          | ••••••       | •              |   |
|                   | 半角大文字・小文字・数号 | ₽・記号を含めた10文字以上 |   |
| パスワード(確認用) 必須     | ••••••       | •              | 0 |

2 利用規約に同意し、登録を完了します。※ログイン方法については、P4「ログインする」をご覧ください。

|                             | SiteBox 利用規約                                            | π |
|-----------------------------|---------------------------------------------------------|---|
| この規約(以下、                    | 「SB規約」といいます。)は株式会社建設システム(以下、「当社」といいます。)と、当社の提供する        | 的 |
| SiteBoxに係るサービ<br>たちのです      | ス、又はアフリケーション(以下、「SBサーヒス」といいます。)を利用するお客様との間の権利義務を定め<br>▼ |   |
|                             |                                                         |   |
| <ul> <li>利用規約に同意</li> </ul> | する                                                      |   |
| ✓ 利用規約に同意 <sup>-</sup>      | する                                                      |   |

| クラウドサービス管理画面              | ⑦ ヘルプ                    |
|---------------------------|--------------------------|
| ♀ メンバー登録の完了 メンバー登録が完了しました |                          |
|                           |                          |
|                           |                          |
|                           | <b>5</b> — <sup>完7</sup> |

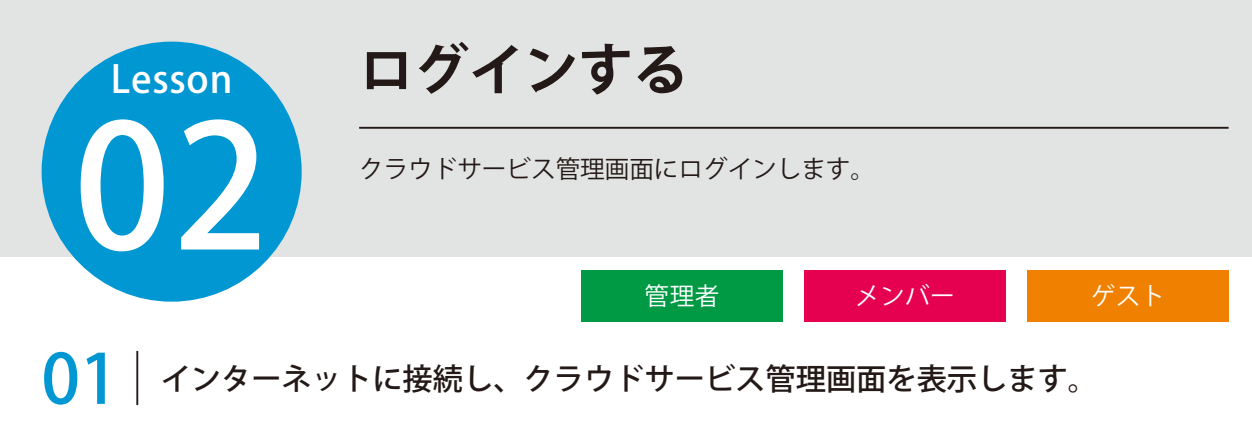

ログイン用アドレス https://my.ks-cloud.net/

## 〇〇〇 メールアドレスとパスワードを入力し、ログインします。

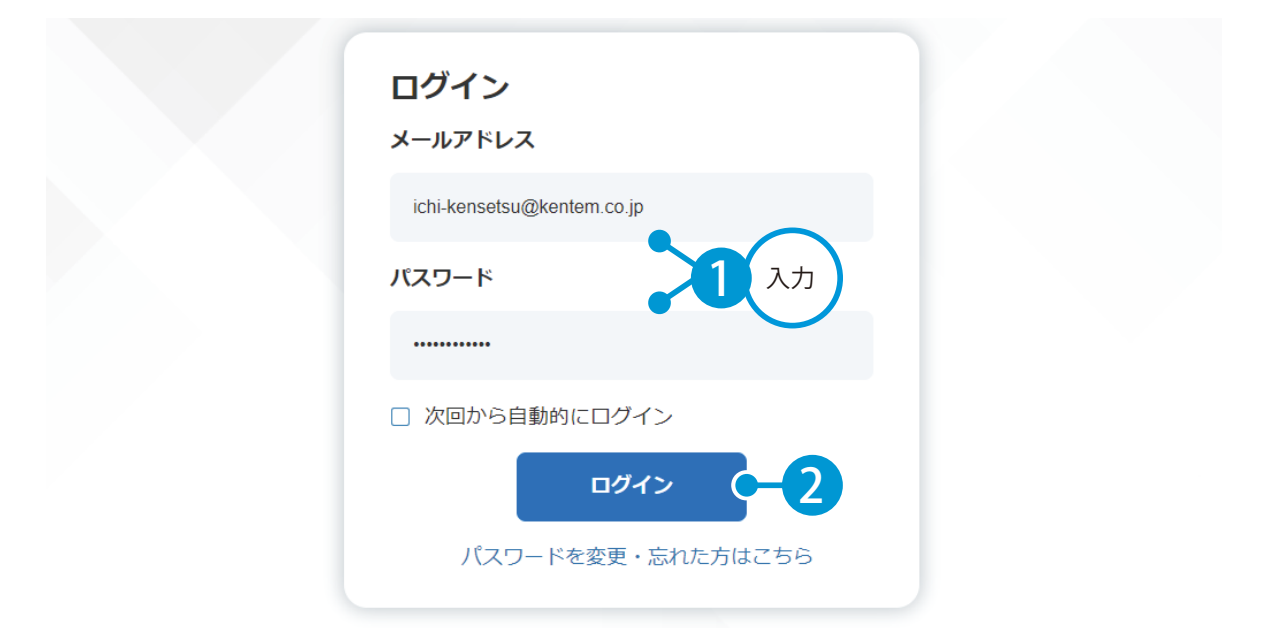

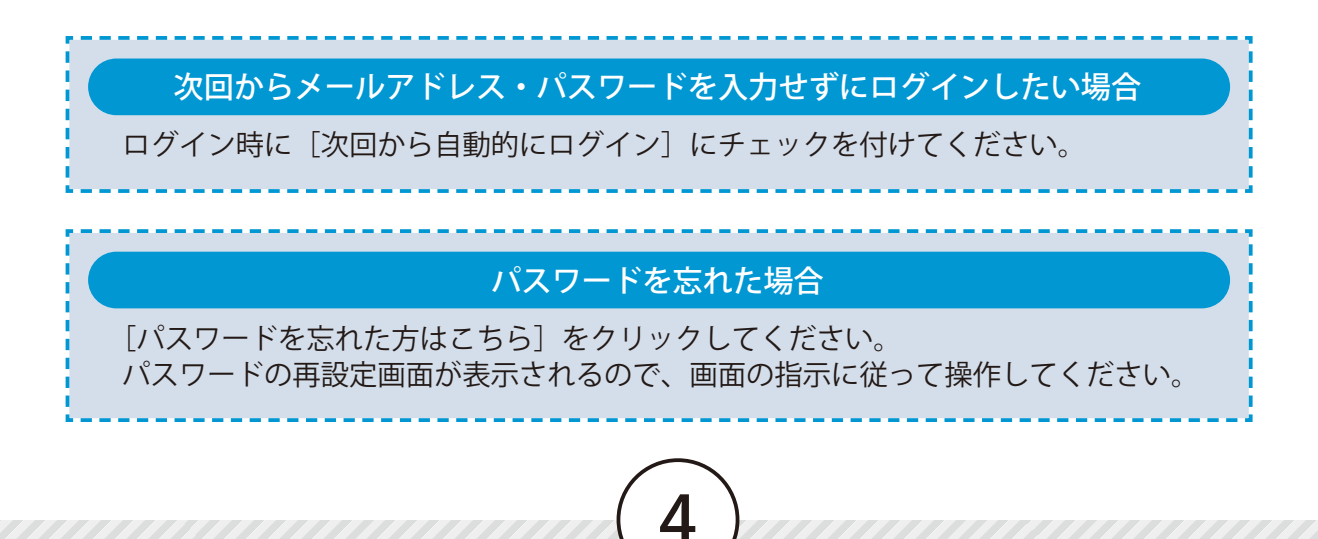

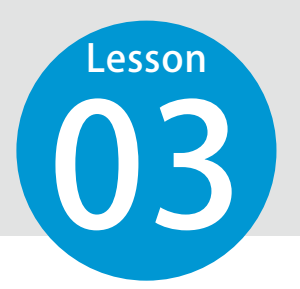

# クラウドサービスの権限の比較

クラウドサービス管理画面のメンバーの権限には「管理者」「メンバー」「ゲスト」 の3種類があります。

#### クラウドサービス管理画面で権限別にできることをご確認ください。

| NO. |                 | 管理者    | メンバー   | ゲスト |
|-----|-----------------|--------|--------|-----|
| 1   | メンバーの追加・削除・権限変更 | 0      | ×      | ×   |
| 2   | 新規に工事を作成        | 0      | 0      | ×   |
| 3   | 工事の編集・削除・竣工登録   | すべての工事 | 所属する工事 | ×   |
| 4   | 工事の割当て・解除 ※ 1   | 0      | ×      | ×   |
| 5   | 個人設定            | 0      | 0      | 0   |
| 6   | 会社情報の確認・編集      | 0      | ×      | ×   |
| 7   | 組織情報の確認・編集      | 0      | ×      | ×   |
| 8   | 会社マスターの登録 ※ 2   | 0      | 0      | ×   |

※1「工事の割当て・解除」は、遠隔臨場 SiteLive で使用する機能です。

※2登録した会社マスターは、現場支援フィールド・ネットでのみお使いいただけます。

#### 各種クラウド製品の権限について

KENTEM-CONNECT・写管屋クラウド・出来形管理クラウド・品質管理クラウド [コンクリート]・ SiteBox・SiteBox トンネル・SiteBox 配筋検査・快測ナビ・快測 Scan・快測 AR・施工体制クラウ ドの権限は「利用者」のみです。

#### 工事実績 DB クラウドの権限について

工事実績 DB クラウドの情報の編集には、編集者権限が必要です。

|                             | 編集者 | 閲覧者 |
|-----------------------------|-----|-----|
| 情報の編集(ファイルのアップロード/ダウンロードなど) | 0   | ×   |

※工事実績 DB クラウドでは、1 ライセンスにつき編集者1人、閲覧者2人まで設定できます。

#### 工事実績 DB のバックアップの権限について

工事実績 DB のバックアップデータの操作には、管理者権限が必要です。

|                              | 管理者 | 利用者 |
|------------------------------|-----|-----|
| アップロード / ダウンロード / 削除 / 名前の変更 | 0   | ×   |

#### 現場支援 フィールド・ネットの権限について

現場支援フィールド・ネットでは、「経営者」と「利用者」でホーム画面の表示が異なります。内容は以下の通りです。

|                                          |        | 経営者    利用者                    |          |  |  |
|------------------------------------------|--------|-------------------------------|----------|--|--|
| ホームの工事一覧                                 |        | すべての工事                        | 所属する工事のみ |  |  |
| ホームの工事情報表示                               | 所属する工事 | 利用者モード                        | 利用者モード   |  |  |
|                                          | その他の工事 | 経営者モード                        | -        |  |  |
| 工事の編集                                    |        | クラウドサービス権限(前ページ No.3)が適用されます。 |          |  |  |
| ※ご契約ライヤンス数の範囲内であれば、経営者に設定できる人数に制限はありません。 |        |                               |          |  |  |

※権限「ゲスト」の場合は、現場支援フィールド・ネットの権限を付与することはできません。

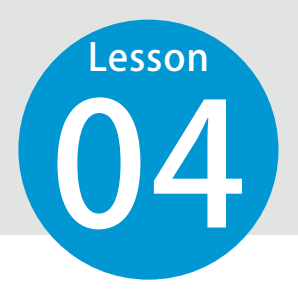

契約情報を確認する

契約している情報などを確認します。

管理者 メンバー ゲスト

● 1 │ 会社情報、契約情報などを確認します。

| クラウド         | ナービス管理              | 画面                       | Ĩ                   | ) ヘルプ | ○ 建設一郎  | 3 ~     | ¢ |
|--------------|---------------------|--------------------------|---------------------|-------|---------|---------|---|
| <b>ה</b><br> | 日 契約                | 情報                       |                     |       |         |         |   |
|              | 会社名                 | ●●建設株式会社                 |                     |       |         |         |   |
| 2)           | クラウドサ               | ービスID [12345678] ●●建設株式全 | ≷社                  |       |         |         |   |
|              | 契約情報                |                          |                     |       |         |         |   |
|              | ד                   | プリ名                      | 契約期間                |       | 契約内容    | •       | 2 |
|              | 🥡 К                 | Sデータバンク                  | 20XX/XX/XX - 20XX/X | X/XX  | 30GB    | •••     |   |
| -覧           | 🚯 Si                | teBox                    | 20XX/XX/XX - 20XX/X | x/xx  | 10ライセンス |         | · |
|              | 🚯 Si                | teBox トンネル               | 20XX/XX/XX - 20XX/X | X/XX  | 10ライセンス |         | · |
| 理            | 🚯 Si                | teBox 配筋検査               | 20XX/XX/XX - 20XX/X | X/XX  | 10ライセンス |         | · |
|              | ⑤ 写                 | 管屋クラウド                   | 20XX/XX/XX - 20XX/X | X/XX  | 10ライセンス |         | · |
| -            | <ul><li>Ш</li></ul> | 来形管理クラウド                 | 20XX/XX/XX - 20XX/X | X/XX  | 5ライセンス  | •••     | · |
|              | A                   | 質管理クラウド [コンクリート]         | 20XX/XX/XX - 20XX/X | X/XX  | 5ライセンス  | •••     | • |
|              | ▲ 施                 | 工体制クラウド                  | 20XX/XX/XX - 20XX/X | X/XX  | 5ライセンス  | •••     |   |
|              | <b>1</b>            | 実績DBクラウド                 |                     |       |         | •••     |   |
|              | 契約期間                |                          | 契約容量                | 編集者   | R.      | 同覧者     |   |
|              | 20XX/XX/            | XX - 20XX/XX/XX          | 0.00GB/10.00GB      | 5ライ・  | センス 1   | .0ライセンス |   |
|              |                     |                          |                     |       |         |         |   |
|              | ~ 🛵                 | 快測ナビ                     |                     |       | 全て      | 表示      |   |
|              | ~ 🗹                 | 遠隔臨場 SiteLive            |                     |       |         |         |   |

※権限や契約状況などにより、表示される項目が異なります。

# 組織を追加する

必要に応じて、組織を追加します。 ※この機能は、権限が「管理者」のみご使用いただけます。

管理者

## | 組織を追加します。

Lesson

Ω

1

[組織管理]→[組織を追加]をクリックします。

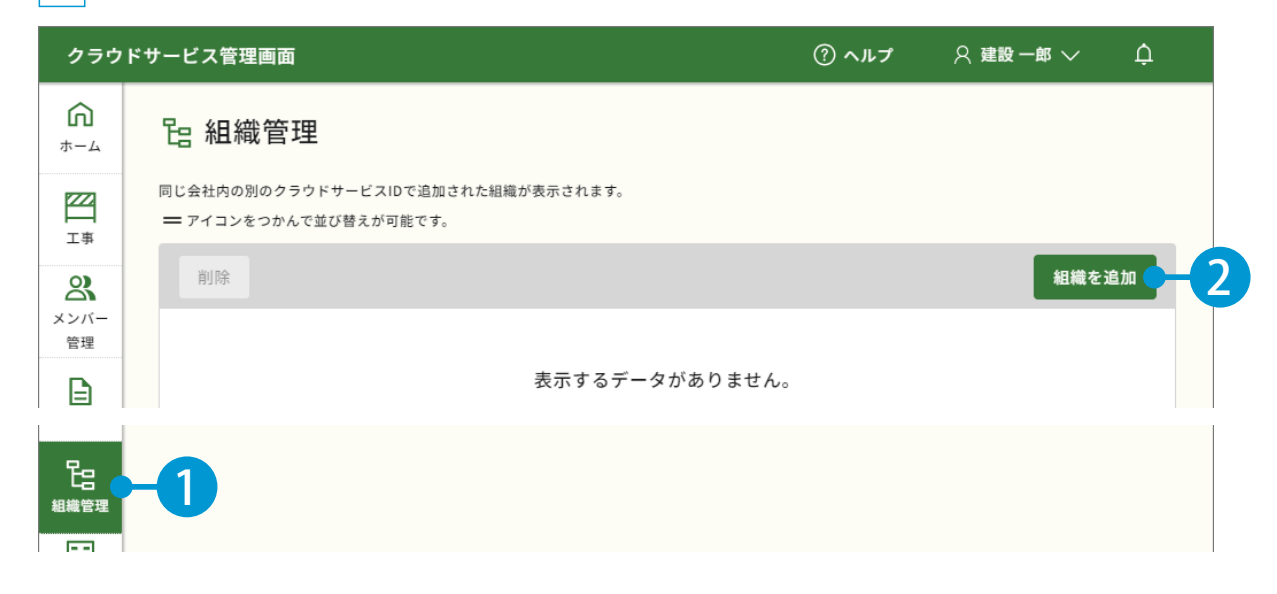

#### 2 組織名を入力します。

| クラウ                    | <b>ドサービス管理画面 ⑦ ヘルプ ── ♀ 建設一郎 ∨</b> ↓ |  |
|------------------------|--------------------------------------|--|
| <b>೧</b><br>*-4        | <u>組織管理</u> > 組織を追加                  |  |
| <b>工</b> 事             |                                      |  |
| <b>へ</b><br>メンバー<br>管理 | 組織情報                                 |  |
| 契約情報                   | 組織名 ±木部 ●-3 入力                       |  |
| 0<br>2+2U              | メンバー                                 |  |

| 77 - 3A                | <u>組織管理</u> > 組織を追加   |
|------------------------|-----------------------|
| <b>工</b> 事             | と 組織を追加               |
| <b>2</b><br>メンバー<br>管理 | 組織情報                  |
| 契約情報                   | 組織名 土木部               |
| セキュリ<br>ティ             | メンバー                  |
| 。<br>App一覧             | 割当ての解除 +メンバーを割当て 4 込み |
|                        | 所属メンバーを追加してください。      |

4 組織に追加するメンバーにチェックを付け、[追加する]をクリックします。

| メン  |                   |                             |                                                                                                    |
|-----|-------------------|-----------------------------|----------------------------------------------------------------------------------------------------|
|     |                   |                             | 校込みが     可能です。     「     マ 校込み     校込み                                                                                                    |
|     | 名前                | メールアドレス                     | 51222                                                                                                    |
|     | <u>建設 二郎</u>      | jirou-kensetsu@kentem.co.jp | 1 1 1 1 1 1 1 1 1 1 1 1 1 1 1 1 1 1 1                                                                                                    |
|     | 建設三郎              | saburou-kensetsu@kentem     | 😢 🚱 😭 😭 😭 🚺 🔘 🧲 🛲 🧌                                                                                                    |
|     | 建設四郎              | sirou-kensetsu@kentem.co.jp | 1                                                                                                    |
|     | 建設五郎              | gorou-kensetsu@kentem.co…   | 1 1 1 1 1 1 1 1 1 1 1 1 1 1 1 1 1 1 1                                                                                                    |
|     | 土木太郎              | ta-doboku@kentem.co.jp      | 1                                                                                                    |
|     | 土木花子              | ha-doboku@kentem.co.jp      | 1 1 1 1 1 1 1 1 1 1 1 1 1 1 1 1 1 1 1                                                                                                    |
|     | 土木次郎              | ji-doboku@kentem.co.jp      | e internet internet i |
|     | 土木史郎              | sh-doboku@kentem.co.jp      | 1 1 1 1 1 1 1 1 1 1 1 1 1 1 1 1 1 1 1                                                                                                    |
| 7   | 名前を               |                             |                                                                                                    |
| クレメ | リックすると、<br>ンバーの詳細 |                             | 追加する                                                                                                    |
|     | 情報を確認<br>できます     |                             |                                                                                                    |
|     |                   |                             |                                                                                                    |

9

| 5 | [追加する] | をクリックします |  |
|---|--------|----------|--|
| _ |        |          |  |

| <b>ざ</b><br>メンバー<br>管理 | 組織 | 情報    |   |                             |                                         |
|------------------------|----|-------|---|-----------------------------|-----------------------------------------|
| 契約情報                   | 組織 | 名 土木部 |   |                             |                                         |
| セキュリ<br>ティ             | メン | л́-   |   |                             |                                         |
| App一覧                  | 割  | 当ての解除 |   | + *:                        | ハバーを割当て ▼ 絞込み                           |
| 5-                     |    | 名前    | - | メールアドレス                     | ライセンス                                   |
| 組織管理                   |    | 建設二郎  |   | jirou-kensetsu@kentem.co.jp | 1 1 1 1 1 1 1 1 1 1 1 1 1 1 1 1 1 1 1 1 |
| 会社                     |    | 建設三郎  |   | saburou-kensetsu@kentem     | 🚱 🚱 🌚 🏫 😭 🕲 🤞                           |
| マスター                   | •  |       |   |                             | •                                       |
|                        |    |       |   |                             |                                         |
|                        |    |       |   |                             |                                         |
|                        |    |       |   |                             |                                         |
|                        |    |       |   |                             | 追加する                                    |

| <b>റെ</b><br>ಹಿ | B 組織管理                                                      |    |
|-----------------|-------------------------------------------------------------|----|
| <b>工</b> 事      | 同じ会社内の別のクラウドサービスIDで追加された組織が表示されます。<br>— アイコンをつかんで並び替えが可能です。 |    |
|                 | 削除                                                          | 自加 |
| 管理              | □ 組織名                                                       |    |
| 即約情報            | □ ±木部 (2人)                                                  | =  |
|                 |                                                             |    |

### 組織管理の一覧について

ł

組織管理の一覧には、同じ会社内の「別のクラウドサービス ID」で追加された組織も表示されます。

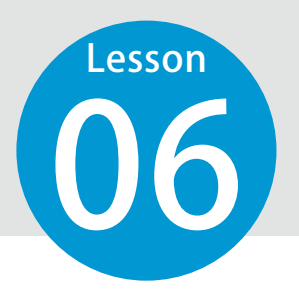

個人設定を確認する

登録されている個人の設定を確認します。

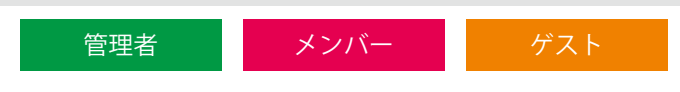

## 01 個人設定を確認します。

| クラウ                    | ドサービス管理画面  |                            | ⑦ ヘルプ          |                             |
|------------------------|------------|----------------------------|----------------|-----------------------------|
| )<br>۳-4               | 最新のお知らせ    |                            | 2              | 個人設定<br>クラウドサービスID:12345678 |
|                        |            |                            |                |                             |
| <b>೧</b><br>*-4        | ☆ アカウント    | →詳細情報                      |                | 編集                          |
| <b>工</b> 事             | 基本情報       |                            |                |                             |
| 2000                   | 氏名         | 建設 一郎                      |                |                             |
| とないないである。              | 所属組織       | 土木部                        |                |                             |
| ل                      | クラウドサービスID | [12345678] ●●建設株式会社        |                |                             |
| <del>7</del> -7        | メールアドレス    | ichi-kensetsu@kentem.co.jp |                |                             |
| App—覧                  | パスワード      | ****                       |                | 変更                          |
| 組織管理<br><u><br/>会社</u> | 権限         | 管理者                        |                |                             |
| ~~~~                   | 利用可能なアプリ-  | -覧                         |                |                             |
|                        | アプリ名       |                            | $\frown$       |                             |
|                        | 🚯 SiteBox  |                            | 」用可能な<br>プリを確認 |                             |
|                        | 👔 SiteBo   | (トンネル 7                    | できます。          |                             |
|                        | SiteBox    | 《 配筋検査                     | $\smile$       |                             |
|                        |            | $\sim$                     |                |                             |

|                                                                                                    |                                                                                                    | 1回人1育報を                                                                    | 2変更したい場                        | <b>Â</b>  |          |
|----------------------------------------------------------------------------------------------------|----------------------------------------------------------------------------------------------------|----------------------------------------------------------------------------|--------------------------------|-----------|----------|
| 名前を変                                                                                                    | 変更する場合                                                                                                    |                                                                            |                                |           |          |
| 1 画面                                                                                                    | 面右上の [編集]                                                                                                  | をクリックします。                                                                  |                                |           |          |
| ش                                                                                                    |                                                                                                    | =¥ ⟨ш №= +0                                                                |                                |           |          |
| л- <b></b>                                                                                                    |                                                                                                    | 市干市山门月羊区                                                                   |                                |           |          |
| 二<br>工事                                                                                                    | 基本情報                                                                                                    |                                                                            |                                |           |          |
| <b>2</b> 氏名                                                                                                    | るを入力します。                                                                                                   |                                                                            |                                |           |          |
| <b>೧</b><br><sub>ホーム</sub>                                                                                                    |                                                                                                    |                                                                            |                                |           |          |
|                                                                                                    |                                                                                                    | <u>1戦</u> > アカワント編集                                                        |                                |           |          |
|                                                                                                    | בסמיק א                                                                                                    | ント編集                                                                       |                                |           |          |
| メンバー<br>管理                                                                                                    | 基本情報                                                                                                    |                                                                            |                                |           | $\frown$ |
| 契約情報                                                                                                    | 氏名                                                                                                    | 建設                                                                         | —郎<br><sup>名</sup>             | • 2       | 入力       |
| $\cap$                                                                                                    |                                                                                                    |                                                                            |                                |           |          |
|                                                                                                    |                                                                                                    |                                                                            |                                | _         |          |
| ·<br>・<br>再度ログ                                                                                                    | インします。ログ・                                                                                                  | インの方法については、                                                                | P4 「ログインする <sub>-</sub>        | 」をご覧ください。 |          |
| (再度ログ)                                                                                                    | インします。ログ・<br>マドレスを変更す                                                                                      | インの方法については、                                                                | P4 「ログインする」                    | 」をご覧ください。 |          |
| 《再度ログ<br>メール7<br>1 メー                                                                                                    | インします。ログ-<br>? ドレスを変更す<br>-ルアドレス欄の                                                                         | インの方法については、<br>「る場合<br>)[変更]をクリック                                          | P4 「ログインする」<br>7 します。          | 」をご覧ください。 |          |
| 《再度ログ<br>メールフ<br>1<br>メー<br>ホーム                                                                                                    | アドレスを変更す<br>マドレスを変更す<br>-ルアドレス欄の<br>〇 <b>アカウント</b>                                                         | インの方法については、<br>「る場合<br>)[変更]をクリック<br>詳細情報                                  | P4 「ログインする」<br>7 します。          | 」をご覧ください。 |          |
| ※再度ログ メールフ 1 メー の ホーム エ事                                                                                                    | アドレスを変更す<br>マドレスを変更す<br>-ルアドレス欄の<br>名 アカウント<br>基本情報                                                        | インの方法については、<br>「る場合<br>) [変更] をクリック<br>詳細情報                                | P4 「ログインする」<br>7 します。          | 」をご覧ください。 | ·<br>·   |
| 《再度ログ<br>メールフ<br>1<br>メー<br>の<br>ホーム<br>エ事<br>こ<br>、<br>、、、、、、、、、、、、、、、、、、、、、、、、、、、、、、、、                                                                                                    | マドレスを変更す<br>-ルアドレス欄の<br>へ アカウント<br>基本情報<br>氏名                                                              | インの方法については、<br>「る場合<br>)[変更]をクリック<br>詳細情報<br><sup>建設一郎</sup>               | P4 「ログインする」<br>7 します。          | 」をご覧ください。 |          |
|                                                                                                    | アドレスを変更す<br>マドレスを変更す<br>-ルアドレス欄の<br>タ アカウント<br>基本情報<br>氏名                                                  | インの方法については、<br>「る場合<br>つ[変更]をクリック<br>詳細情報<br>建設一郎                          | P4 「ログインする」                    | 」をご覧ください。 |          |
| (再度ログ) メールフ 1 メー ① ホーム ビニョ こい ジンパー ジンパー ジンパー                                                                                                    | <ul> <li>インします。ログ・</li> <li>アドレスを変更す</li> <li>ルアドレス欄の</li> <li>スアカウント</li> <li>基本情報</li> <li>氏名</li> </ul> | インの方法については、<br>「る場合<br>)[変更]をクリック<br>詳細情報<br>建設一郎<br>ichi-kensetsu@kentem. | P4 「ログインする」<br>7 します。<br>co.jp | 」をご覧ください。 | 編集<br>変更 |
| (再度ログ<br>メールフ<br>1<br>メー<br>()<br>ホーム<br>エ事<br>ミンバー<br>マー<br>マー<br>マー<br>マー<br>マー<br>マー<br>マー<br>マー<br>マー<br>マー<br>マー<br>マー<br>マー                                                                                                    | アドレスを変更す<br>-ルアドレス欄の<br>スアカウント<br>基本情報<br>氏名<br>メールアドレス                                                    | インの方法については、<br>「る場合<br>つ[変更]をクリック<br>詳細情報<br>建設一郎<br>ichi-kensetsu@kentem. | P4 「ログインする」<br>7 します。<br>co.jp | 」をご覧ください。 | 編集<br>変更 |
| 本一ルフ<br>メールフ<br>オーム<br>エ事<br>シンバー<br>マーム<br>マーム | アインします。ログ-<br>マドレスを変更す<br>-ルアドレス欄の<br>スアカウント<br>基本情報<br>氏名<br>メールアドレス                                      | インの方法については、<br>「る場合<br>)[変更]をクリック<br>詳細情報<br>建設一郎<br>ichi-kensetsu@kentem. | P4 「ログインする」                    | 」をご覧ください。 | 編集<br>変更 |

| <u>ش</u>                                                          | <u>アカウント詳細情報</u> > メールアドレスの変更                                                                                                    |                                                                                              |
|-------------------------------------------------------------------|----------------------------------------------------------------------------------------------------|----------------------------------------------------------------------------------------------|
|                                                                   | ○ メールアドレスの変更                                                                                                    |                                                                                              |
| メンバー<br>管理                                                        | 新しく設定するメールアドレスを入力して「送信する                                                                                                    | 」ボタンを押してください。                                                                                |
| 契約情報                                                              | 現在のメールアドレス ichi-ker                                                                                                    | setsu@kentem.co.jp                                                                           |
|                                                                   | 新しいメールアドレス 🚧 kensets                                                                                                    | u-ichirou@kentem.co.jp                                                                       |
| App一覧                                                             | 新しいメールアドレス(確認用) <mark>必須</mark> kensets                                                                                                    | u-ichirou@kentem.co.jp                                                                       |
| <u>会社</u><br>マスター                                                 |                                                                                                    | 送信する - 3 ル                                                                                   |
| いつもご利用<br>以下のURL <sup>2</sup><br>https://my.ks-<br>このメール(2        | しいメールアドレスに届くメールを開き、UI<br>用いただきありがとうございます。<br>をクリックして、メールアドレスの変更を完了してください。<br>cloud.net/Account/ChangeMailAddressConfirm?oldAddress=<br>は送信専用のため、返信はお受けできません。                                                                                                    | RLをクリックします。                                                                                  |
| いつもご利用<br>以下のURL:<br>このメール(:<br>4 パフ                              | Lいメールアドレスに届くメールを開き、UI<br>用いただきありがとうございます。<br>をクリックして、メールアドレスの変更を完了してください。<br>-cloud net/Account/ChangeMailAddressConfirm?oldAddress=<br>は送信専用のため、返信はお受けできません。<br>スワードを入力します。<br>タ メールアドレスの変更確認                                                                                                    | AL をクリックします。                                                                                 |
| いつもご利用<br>以下のURL<br>このメール(:<br><b>4</b> パフ                        | Lいメールアドレスに届くメールを開き、UI<br>用いただきありがとうございます。<br>をクリックして、メールアドレスの変更を完了してください。<br>-cloud net/Account/ChangeMailAddressConfirm?oldAddress=<br>は送信専用のため、返信はお受けできません。<br>スワードを入力します。<br>祭 メールアドレスの変更確認<br>新しく設定するメールアドレスに問題がなければ、パスワード                                                                                                    | RL をクリックします。                                                                                 |
| いつもご利 <u></u><br>以下のURL<br>https:/my.ks-<br>このメール(<br><b>4</b> パラ | Lいメールアドレスに届くメールを開き、UI<br>用いただきありがとうございます。<br>をクリックして、メールアドレスの変更を完了してください。<br>cloud net/Account/ChangeMailAddressConfirm?oldAddress=<br>は送信専用のため、返信はお受けできません。<br>スワードを入力します。<br>タ メールアドレスの変更確認<br>新しく設定するメールアドレスに問題がなければ、パスワード<br>現在のメールアドレス                                                                                                    | RL をクリックします。<br>4<br>を入力して「変更する」ボタンを押してください。<br>tem.co.jp                                    |
| いつもご利厚<br>以下のURL <sup>2</sup><br>このメール(2<br><b>4</b> パフ           | Lいメールアドレスに届くメールを開き、UI<br>用いただきありがとうございます。<br>をクリックして、メールアドレスの変更を完了してください。<br>-cloud net/Account/ChangeMailAddressConfim?oldAddress=<br>は送信専用のため、返信はお受けできません。<br>スワードを入力します。<br>タ メールアドレスの変更確認<br>新しく設定するメールアドレスに問題がなければ、パスワード<br>現在のメールアドレス<br>kensetsu-ichirou@                                                                                   | AL をクリックします。<br>を入力して 「変更する」 ボタンを押してください。<br>tem.co.jp<br>kentem.co.jp                       |
| いつもご利厚<br>以下のURL:<br>このメール(?<br><b>4</b> パフ                       | Lいメールアドレスに届くメールを開き、UI<br>用いただきありがとうございます。<br>をクリックして、メールアドレスの変更を完了してください。<br>-cloud net/Account/ChangeMailAddressConfim?oldAddress=<br>は送信専用のため、返信はお受けできません。<br>スワードを入力します。<br>スワードを入力します。<br>スワードを入力します。<br>A メールアドレスの変更確認<br>新しく設定するメールアドレスに問題がなければ、パスワード<br>現在のメールアドレス<br>ichi-kensetsu@ken<br>新しいメールアドレス<br>kensetsu-ichirou@                  | AL をクリックします。<br>4<br>E 入力して「変更する」ボタンを押してください。<br>tem.co.jp<br>kentem.co.jp<br>0<br>5<br>入力 © |
| いつもご利 <u><u></u><br/>以下のURL<sup>2</sup><br/>このメール(<br/></u>       | Lいメールアドレスに届くメールを開き、UI<br>用いただきありがとうございます。<br>をクリックして、メールアドレスの変更を完了してください。<br>-cloud net/Account/ChangeMailAddressConfim?oldAddress=<br>は送信専用のため、返信はお受けできません。<br>スワードを入力します。<br>スワードを入力します。<br>スワードを入力します。<br>メールアドレスの変更確認<br>新しく設定するメールアドレスに問題がなければ、パスワード <sup>3</sup><br>現在のメールアドレス ichi-kensetsu@ken<br>新しいメールアドレス kensetsu-ichirou@<br>パスワード 愛到 | AL をクリックします。<br>4<br>4<br>4<br>4<br>4<br>4<br>4<br>4<br>4<br>4<br>4<br>4<br>4                |

|                        | × ×                   | ールアド    | レスの変更完了       |             |      |
|------------------------|-----------------------|---------|---------------|-------------|------|
|                        | 新しい                   | メールアドレス | に変更いたしました。    |             |      |
|                        |                       |         |               |             |      |
| ※再度口グ                  | 「インします。ログインの方         | 法について   | は、P4 「ログインする」 | 」をご覧ください。   |      |
| 1°7 🗆                  |                       |         |               |             |      |
|                        | - トを変更する場合            |         | 1 * +         |             |      |
|                        | スワード欄の「変更」を           | :クリック   | します。          |             |      |
| <b>М</b><br>*-4        | ○ アカウント詳細情            | 報       |               |             | 編集   |
| <b>四</b><br>工事         | 基本情報                  |         |               |             |      |
| App一覧                  |                       |         |               |             |      |
| Ъ                      | パスワード *******         | ***     |               |             | 変更   |
| <b>2</b> 現             | 生のパスワードと新しく           | 設定する    | パスワードを入力し     | ます。         |      |
| ۵                      |                       |         |               |             |      |
| ホーム<br>222             | <u>アカウント詳細情報</u> > パス | スワード変更  |               |             |      |
| 工事                     | ○ パスワード変更             | ŧ.      |               |             |      |
| <b>2</b><br>メンバー<br>管理 | 現在のパスワードと新し           | く設定するパ  | スワードを入力して「変更す | る」ボタンを押してくフ | ださい。 |
| 契約情報                   |                       | 奴子・記方で  | 100/210文子以上   |             |      |
| 0                      |                       |         |               |             |      |
| セキュリティ                 | 新しいパスワード 必須           |         | •••••         |             |      |
| App一覧                  | 新しいパスワード(確認           | 用)必須    | •••••         |             |      |
| <b>造</b>               |                       |         |               |             |      |
| 772-                   |                       |         |               | 変更          |      |

(14)

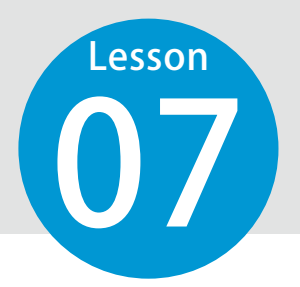

関連アプリ・サービスについて

関連アプリおよびサービスのインストールや操作などについてご案内します。

#### KS データバンクのインストールについて

KS データバンクは、[App 一覧]からインストールすることができます。 ※写管屋クラウドは、KS データバンクに含まれるため、インストールの必要はありません。

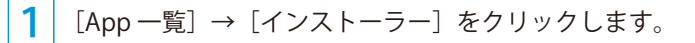

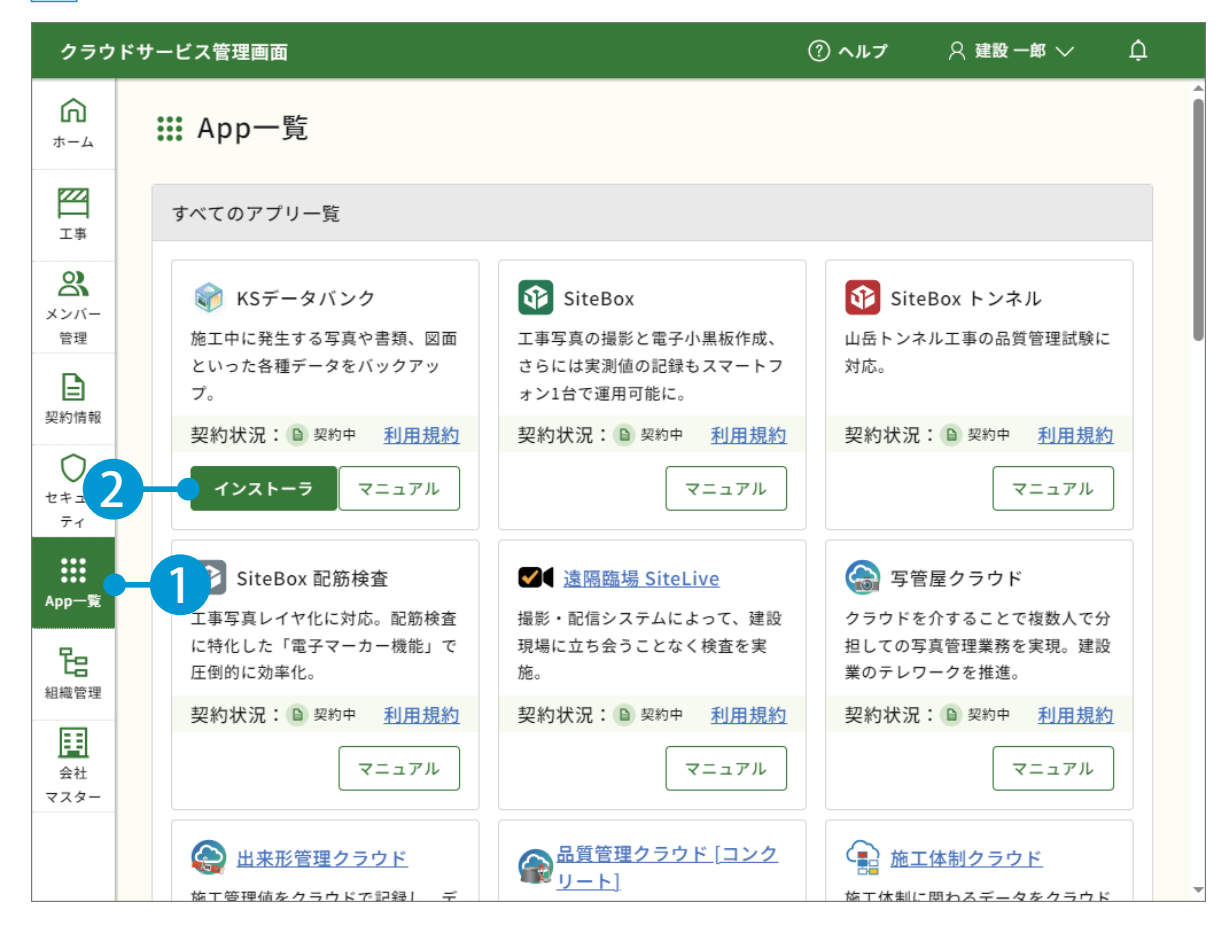

#### モバイルアプリのインストールについて

SiteBox や快測ナビ、遠隔臨場 SiteLive などのモバイルアプリは、Google Play または App Store より、イン ストールしてください。

また、端末にてクラウドサービス管理画面の[契約情報]から該当するアプリの Google Play または App Store を直接表示することも可能です。

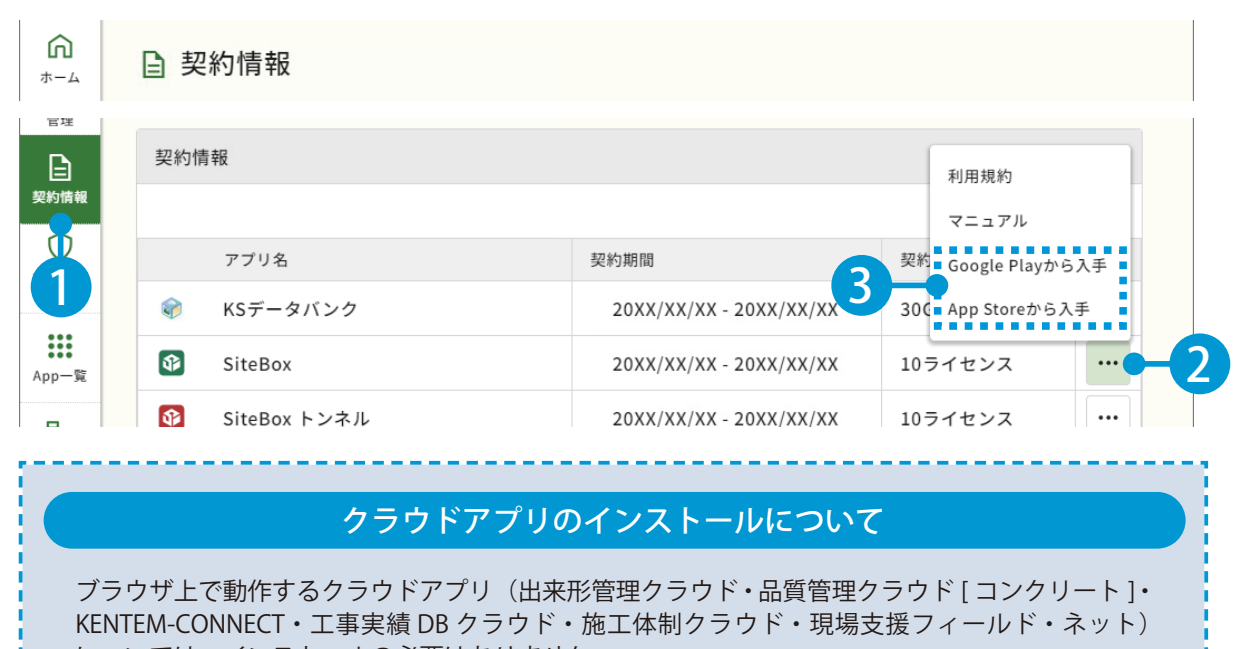

については、インストールの必要はありません。

ご契約後、メンバー登録していただければご利用できます。

※メンバーの登録に関しては、P19「メンバーを招待する」をご覧ください。

#### SiteBox・SiteBox トンネル・SiteBox 配筋検査での端末制限について

管理者

SiteBox および SiteBox トンネル、SiteBox 配筋検査を使用する端末を制限することができます。 制限設定を有効にした場合は、端末側からの利用許可申請を許可する必要があります。

 1
 [セキュリティ]をクリックし、SiteBox 端末制限の[設定する]をクリックします。

 ①
 セキュリティ

 \*-ム
 〇

 ②
 tetauly for tetauly for

2 [端末制限を有効にする]を有効にします。

ŝ

| クラウド                     | サービス管理画面                                                |                                         | ⑦ ヘルプ                 | 🔉 建設 一郎 🗸                          | ¢    |
|--------------------------|---------------------------------------------------------|-----------------------------------------|-----------------------|------------------------------------|------|
| Салана<br>л-4<br>Ш<br>тэ | セキュリティ > SiteBox端末制限の設<br>○ SiteBox端末制限の設               | 定<br><b>定</b>                           |                       |                                    | Î    |
|                          | 現在すべての端末で「SiteBox」「S<br>用できる端末を制限する場合は利用!<br>端末制限を有効にする | iteBox トンネル」「Site<br>端末の制限を有効にしてく       | Box配筋検査」を利用す<br>だださい。 | - る事ができます。利<br>無効 <b>有効</b>        | -3   |
| ティ<br>日<br>組織管理<br>会社    | 許可済み端末一覧 ===<br>端末<br>でき                                | J済み<br>を確認<br>ます。                       |                       |                                    |      |
| 778-                     | □ 端末名<br>□ iPhone ●●<br><                               | <ul> <li>申請者氏名</li> <li>建設二郎</li> </ul> | \$                    | 申請者メールアドレス<br>jirou-kensetsu@kente |      |
|                          |                                                         |                                         |                       | 更新する                               | × ال |

#### 申請時のメール通知について

端末から利用許可申請があった場合に、指定したアドレスに通知することができます。 通知する場合は、[申請時にメールで通知する] を有効にし、通知するアドレスを入力してください。

| 申請時にメール | で通知する                             |  |
|---------|-----------------------------------|--|
| メールアドレス | ichi-kensetsu@kentem.co.jp • 2 入力 |  |
|         | メールアドレスは、1行1アドレスで入力してください。        |  |

| 端末から                     | 利用許可申請が届いた場合    |                     |
|--------------------------|-----------------|---------------------|
| [申請中(●台)]の許可する端末にチ:      | ェックを付け、[許可]をクリッ | ·クしてください。           |
| 許可済み端末一覧 申請中(1台)         | 1               |                     |
| 許可     1       ば末名     ◆ | 申請者氏名 🗢         | 申請者メールアドレス          |
| iPhone ●●                | 建設三郎            | saburou-kensetsu@ke |
| 2                        |                 |                     |

#### 操作について

App 一覧にて、各アプリ・サービスのマニュアルをダウンロードすることができます。 またヘルプについては、各アプリ・サービス内から各ヘルプをご確認いただけます。

| <b>ZZ</b><br>T-# | すべてのアプリー覧                                                                                                    |                                                                                                    |                                                                                                    |
|------------------|----------------------------------------------------------------------------------------------------|----------------------------------------------------------------------------------------------------|----------------------------------------------------------------------------------------------------|
|                  | <ul> <li>              KSデータバンク             施工中に発生する写真や書類、図面             といった各種データをバックアッ             プ。          </li> <li>             契約状況:         <ul> <li>             契約中 利用規約         </li> </ul> </li> <li>             Yフストーラ         </li> </ul> | <ul> <li>SiteBox</li> <li>工事写真の撮影と電子小黒板作成、<br/>さらには実測値の記録もスマートフ<br/>ォン1台で運用可能に。</li> <li>契約状況: ● 契約中 利用規約</li> <li>マニュアル</li> </ul> | SiteBox トンネル  山岳トンネル工事の品質管理試験に 対応。  契約状況: 20 契約中 利用規約 マニュアル                                                                                                    |
|                  | SiteBox 配筋検査<br>工事写真レイヤ化に対応。配筋検査                                                                                                    | ②【 遠隔臨場 SiteLive<br>撮影・配信システムによって、建設     □□□□□□□□□□□□□□□□□□□□□□□□□□□□□□□□□                                                          | 写管屋クラウド     クラウドを介することで複数人で分     サー     マラカ     マラカ     マラカ     マカ     マ     マカ     マカ     マカ     マカ     マカ     マカ     マカ     マカ     マカ     マカ     マカ     マカ     マカ     マカ     マカ     マカ     マカ     マカ     マカ     マカ     マ     マ |
| ヘルブ              | ぱは、各アプリ・サービス内から                                                                                                    | らご確認いただけます。                                                                                                    |                                                                                                    |
|                  | ★-ム 設定 へルブ ★-ム 設定 へルブ ↓ ↓ ↓ ↓ ↓ ↓ ↓ ↓ ↓ ↓ ↓ ↓ ↓ ↓ ↓ ↓ ↓ ↓ ↓                                                                                                    |                                                                                                    | 四サンプル工事 Q 建設一部・<br>工事一覧<br>個人設定<br>                                                                                                    |
|                  | 例:KS データバンク                                                                                                    | 例:出3                                                                                                    | 来形管理クラウド                                                                                                    |

(18)

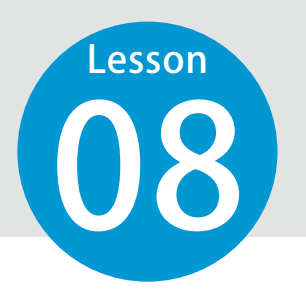

## メンバーを招待する

クラウドサービスを利用するメンバーを招待します。 ※この機能は権限が「管理者」のみご使用いただけます。

管理者

## 01 メンバーを招待します。

1 [メンバー管理] → [メンバー招待] をクリックします。

| クラウ             | ドサービス管理画面          | ⑦ ヘルプ       | ♀ 建設一郎 ∨ | .¢   |
|-----------------|--------------------|-------------|----------|------|
| <b>೧</b><br>*-4 | 2、メンバー管理           |             | 上 ダウンロ・  | - ٢  |
| <b>四</b><br>工事  | ライセンス利用状況 招待中のメンバー | ి <b>కా</b> |          |      |
| 2<br>メンバー<br>管理 |                    |             |          | 0 (# |
| 契約情報            | 表示するデータがありません。     |             |          |      |
| 0               |                    |             |          |      |

| <b>2</b> 招待     | するメンバーのメールアドレスを入力します。                                                   |
|-----------------|-------------------------------------------------------------------------|
| び<br>メンバー<br>管理 | 咎 メールアドレスの登録                                                            |
| 契約情報            | メールアドレスの登録                                                              |
| セキュリ<br>ティ      | 新規登録するメンバーのメールアドレスを入力して「次へ」ボタンを押してください。                                 |
| App一覧           | メールアドレス<br>jirou-kensetsu@kentem.co.jp<br>saburou-kensetsu@kentem.co.jp |
| E I             |                                                                         |
|                 |                                                                         |

※個人のメールアドレスをお持ちでない場合は、フリーのメールアドレスをご登録していただく必要がございます。 フリーのメールアドレスにつきましては、P48「【参考資料】フリーメールを取得する」をご覧ください。

#### 登録するメンバーの権限等を設定します。

3

| <u>ы</u><br>т-т                        | <u>メンバー管理</u> > 新規メン                         | バー招待                                         |                          |            |         |                 |    |
|----------------------------------------|----------------------------------------------|----------------------------------------------|--------------------------|------------|---------|-----------------|----|
| <b>工</b> 事                             | х-л7 F L                                     | スの登録                                         | 登録メンバーの確言<br>2           | 8          | 登録完了    |                 |    |
| く<br>メンバー<br>管理                        | 2、登録メンバー                                     | の確認(権限の詞                                     | 設定)                      |            |         |                 |    |
| <ul> <li>契約情報</li> <li>クローク</li> </ul> | 下記のメンバーを追加しま<br>各メンバーの権限を設定し<br>※追加するメンバーにメン | す。<br>、「登録する」ボタン <sup>;</sup><br>バー登録のリクエスト: | を押してください。<br>メールが配信されます。 |            |         |                 |    |
| 71                                     | メールアドレス                                      | 権限                                           | 所属組織                     | 所属工事       | SiteBox | SiteBox トンネル    |    |
| App一覧                                  | jirou-kensetsu@ke                            | メンバー ~                                       | 選択してください >               | 選択してください > | ✔ 利用    | □利用             | 設定 |
| 日報管理                                   | saburou-kensetsu@                            | メンバー ~                                       | 選択してください >               | 選択してください > | ✔ 利用    |                 |    |
| U                                      |                                              |                                              |                          |            |         |                 |    |
|                                        | 戻る                                           |                                              |                          |            | Ē       | \$\$ <b>7</b> 6 |    |
|                                        |                                              |                                              |                          |            |         |                 |    |
| 会社<br>マスター                             |                                              |                                              |                          |            |         |                 |    |

| ※権限を「ケ人 | トーに設定した場合は、 | - 垷場支援 フィールド・ | ネットの権限を付与す | ることかできません。 |
|---------|-------------|---------------|------------|------------|

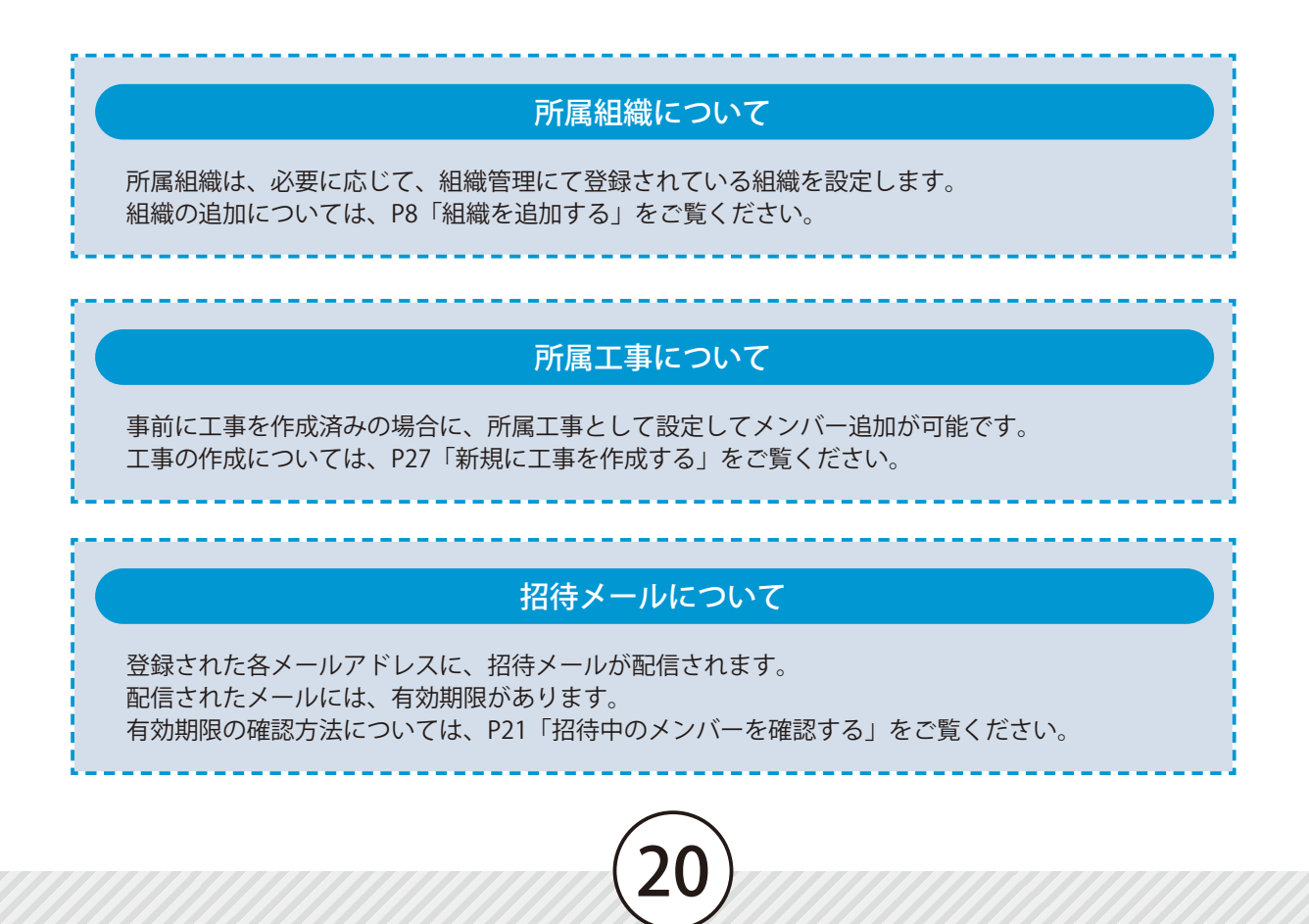

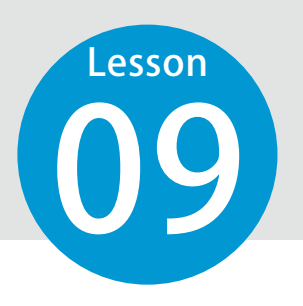

1

# 招待中のメンバーを確認する

招待しているメンバーの状況を確認します。 ※この機能は、権限が「管理者」のみご使用いただけます。

管理者

20XX/XX/XX 15:10:17

┃ │ 招待中のメンバーの状況を確認します。

Saburou-kensetsu@kentem.co.jp メンバー

[メンバー管理]→[招待中のメンバー]をクリックし、メールアドレスや権限、招待期限を確認します。

|                                   | メンバー管理                                                                                                    |                                                   |                            |                                                             |                                                                         |                                      |                      |                                        | 占 ダウン            | ンロード |
|-----------------------------------|----------------------------------------------------------------------------------------------------|---------------------------------------------------|----------------------------|-------------------------------------------------------------|-------------------------------------------------------------------------|--------------------------------------|----------------------|----------------------------------------|------------------|------|
|                                   | ライセンス利用状況                                                                                                    | 招待中のメンバー                                          | <b>-</b> -(                | 2                                                           |                                                                         |                                      |                      | ≧⁺ メンバー招待                              | T                | 絞込み  |
|                                   | :招待中 🛆 :招待其                                                                                                    | 眼切れ                                               |                            |                                                             |                                                                         |                                      |                      |                                        |                  |      |
|                                   | 削除再送                                                                                                    |                                                   |                            |                                                             |                                                                         |                                      |                      |                                        |                  | 2件   |
|                                   | メールアドレス                                                                                                    |                                                   | \$ 1                       | 権限                                                          | ライセンス                                                                   | 所属組織                                 | \$                   | 招待期限                                   | \$               |      |
|                                   | 🖻 saburou-kense                                                                                                    | etsu@kentem.co.jp                                 |                            | メンバー                                                        |                                                                         |                                      |                      | 20XX/XX/XX 15:                         | <sup>10,</sup> 3 | 確調   |
|                                   | 🛆 tarou-doboku                                                                                                    | @kentem.co.jp                                     |                            | メンバー                                                        | 1 1 1 1 1 1 1 1 1 1 1 1 1 1 1 1 1 1 1                                   |                                      |                      | 招待期限切れ                                 |                  |      |
| 再送す                               | <mark>メー</mark> ノ<br>るメンバーに                                                                                                    | <b>レを再送す</b><br>チェックを付                            | る、<br>すけ、                  | <b>または</b><br>[再送]                                          | 、有効期限が切<br>をクリックしま                                                      | <mark>れてし</mark><br>す。               | まっ                   | た場合                                    |                  |      |
| 再送す<br>複数<br>選択が<br>可能です。         | メーノ<br>- るメンバーに<br>- 。 <sup>1100</sup> :10 <sup>10</sup> :10 <sup>1</sup> | レを再送す<br>チェックを付<br>: <sup>招待期限切れ</sup>            | る、<br>すけ、<br>¢             | または<br>[再送]<br><sup>権限</sup> ¢                              | 「有効期限が切<br>をクリックしま <sup>」</sup><br><sub>ライセンス</sub>                     | <b>]れてし</b><br>す。                    | まっ <sup>`</sup><br>÷ | た場合<br><sup>招待期限</sup>                 | \$               | 3 件  |
| 再送す<br>複数<br>選択が<br>可能です。         | メーノ<br>るメンバーに                                                                                                    | レを再送す<br>チェックを付<br>: <sup>招待期限切れ</sup><br>        | る、<br>すけ、<br>¢<br>.co.jp   | <b>または</b><br>[再送]<br><sup>権限</sup> ¢<br>×ンバー               | オイロンス<br>ですイセンス<br>で                                                    | <b>りれてし</b><br>す。<br><sup>所属組織</sup> | まっ<br>*              | た場合<br><sup>招待期限</sup><br>20XX/XX/XX 1 | \$               | 3件   |
| 再送す 複数 選択が 可能です。                  | メーノ<br>るメンバーに                                                                                                    | レを再送す<br>チェックを休<br>: <sup>招待期限切れ</sup><br>        | る、<br>すけ、<br>.co.jp        | または<br>[再送]<br><sup>権限</sup> ¢<br>×ンバー                      | オイセンス                                                                   | <b>1 れ て し</b><br>す。<br>所属組織         | \$<br>\$             | た場合<br><sup>招待期限</sup><br>20XX/XX/XX 1 | ¢<br>5:10:17     | 3 (‡ |
| 再送す<br>複数<br>選択が<br>可能です。<br>し    | メーノ<br>るメンバーに<br><sup>●</sup> : <sup>1</sup> <sup>1</sup> <sup>1</sup> <sup>1</sup> <sup>1</sup> <sup>1</sup> <sup>1</sup> <sup>1</sup> <sup>1</sup> <sup>1</sup> <sup>1</sup> <sup>1</sup> <sup>1</sup> <sup></sup>                                                                                                    | レを再送す<br>チェックを休<br>: <sup>招待期限切れ</sup><br>        | る、<br>すけ、<br>.co.jp<br>す   | または<br>[再送]<br><sup>権限</sup> ≎<br>×ンバー<br>召待を)              | オイセンス シイセンス ③                                                           | <b>りれてし</b><br>す。<br>所属組織            | \$<br>•              | た場合<br><sup>招待期限</sup><br>20XX/XX/XX 1 | ¢<br>5:10:17     | 3 († |
| 再送す<br>複数<br>可能です。<br>100<br>削除す  | メー」<br>るメンバーに                                                                                                    | <b>レを再送す</b><br>チェックを休<br>: <sup>招待期限切れ</sup><br> | る、<br>すけ、<br>.co.jp<br>すけ、 | または<br>[再送]<br><sup>権限</sup><br>×>バー<br><b>7行を)</b><br>[削除] | オーマンス シイセンス シイセンス シーマンクします シーマンクします シーマンクします シーマンクします シーマンクします シーマンクします | <b>りれてし</b><br>す。<br>所属組織<br>す。      | \$<br>•              | た場合<br><sup>招待期限</sup><br>20XX/XX/XX 1 | ¢<br>5:10:17     | 3 († |
| 再送す<br>複数が<br>可能です。<br>削除す<br>複数が | メーノ<br>るメンバーに                                                                                                    | レを再送す<br>チェックを休<br>: <sup>: 招待期限切れ</sup><br>      | る、<br>すけ、<br>.co.jp<br>すけ、 | または<br>[再送]<br><sup>権限</sup><br>×ンバー<br><b>7待を</b><br>[削除]  | オイセンス シイセンス ③                                                           | <b>りれてし</b><br>す。<br>所属組織<br>す。      | \$<br>•              | た場合<br><sup>招待期限</sup><br>20XX/XX/XX 1 | \$               | 3 (‡ |

Ŷ

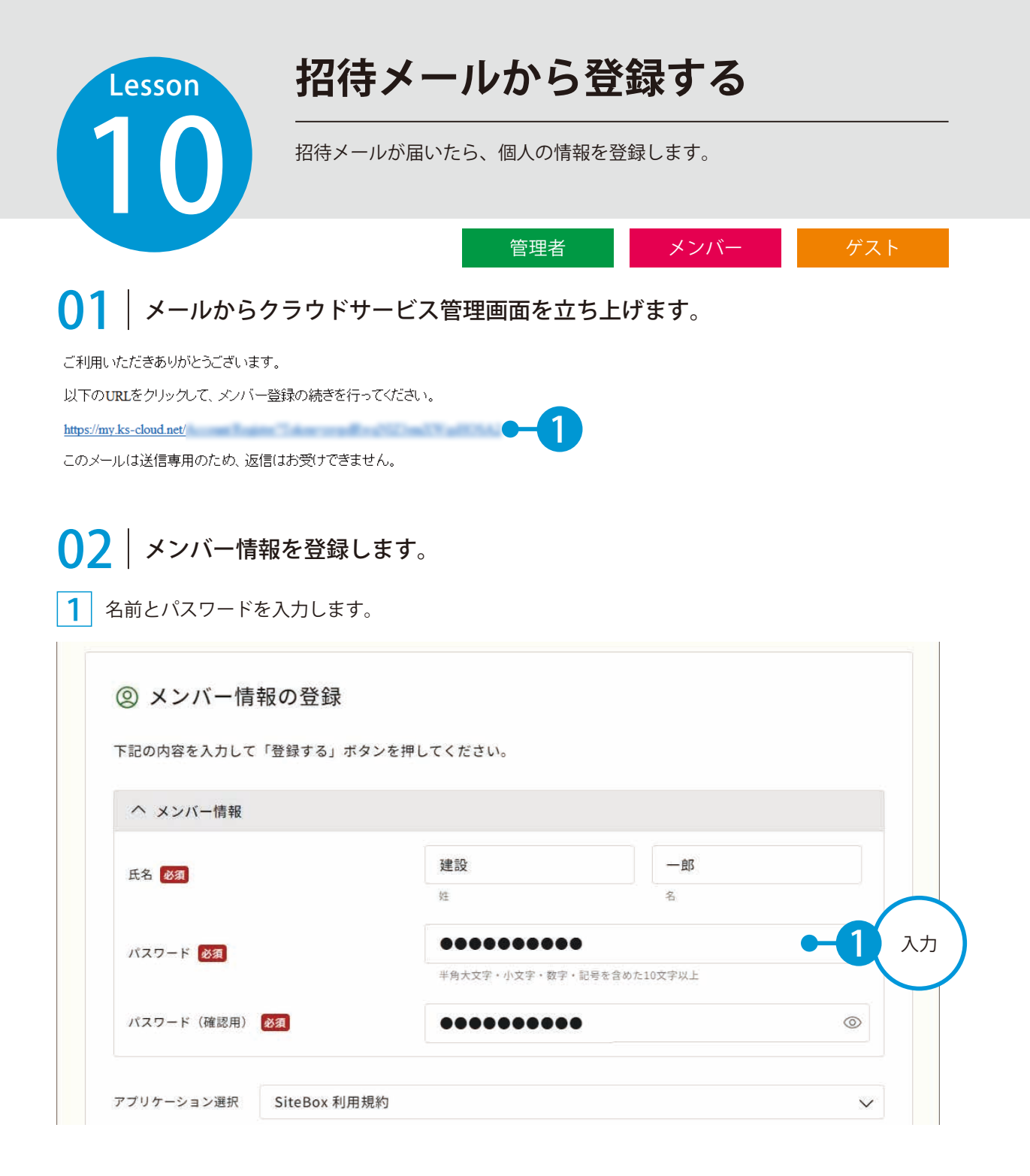

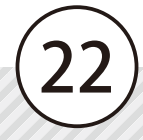

2 利用規約に同意し、登録を完了します。

|                          | SiteBox 利用規約                                                                                            |   |
|--------------------------|----------------------------------------------------------------------------------------------------|---|
| この規約(以下、<br>SiteBoxに係るサー | 「SB規約」といいます。)は株式会社建設システム(以下、「当社」といいます。)と、当社の提供する<br>ビス、又はアプリケーション(以下、「SBサービス」といいます。)を利用するお客様との間の権利義務を定め | 磆 |
| たまのです                    |                                                                                                    |   |
| 利用規約に同業                  | 意する                                                                                                    |   |

| クラウドサービス管理画面  | ⑦ ヘルプ |
|---------------|-------|
|               |       |
| ○ メンバー登録の完了   |       |
| メンバー登録が完了しました |       |
|               |       |
|               |       |
|               |       |
|               |       |
|               |       |
|               |       |
|               |       |
|               |       |
|               | 5-2元  |

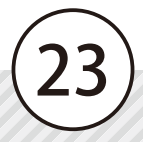

| Lesson                                                                                                    | メンバーの権限を変更する                                            |                                            |
|----------------------------------------------------------------------------------------------------|---------------------------------------------------------|--------------------------------------------|
| (11)                                                                                                    | 登録されているメンバーの権限を変更します。<br>※この機能は、権限が「管理者」のみご使用いただけます。    |                                            |
|                                                                                                    |                                                         | 管理者                                        |
| <b>01</b> 権限を変更                                                                                                    | します。                                                    |                                            |
| 1 [メンバー管理] か                                                                                                    | ら、権限を変更するメンバーの名前をクリックします。                               |                                            |
| ふ ペメンバー管理                                                                                                    |                                                         | 上 ダウンロード                                   |
| 工事         ライセンス利用状況                                                                                                    | 招待中のメンバー 名* メンバー招                                       | 待 💙 絞込み                                    |
| <b>谷</b><br>メンバ−<br>管理                                                                                                    |                                                         |                                            |
| □ 名前<br>□ 建設二郎 ●                                                                                                    | <ul> <li>★ 権限 ◆ ライセンス メール</li> <li>2 メンバー 図録</li> </ul> | <sup>レア</sup> 絞込みが<br><sub>ken</sub> 可能です。 |
|                                                                                                    |                                                         |                                            |
| 2 [情報・ライセンス                                                                                                    | の編集]をクリックし、権限を変更します。                                    |                                            |
| <ul> <li>         ・ ・</li> <li>         ・ ・</li> <li>         ・ ・</li> <li>         ・</li> <li>         ・</li> <li></li></ul> | 詳細情報                                                    |                                            |
|                                                                                                    | 「育報」                                                    |                                            |
| メンバー<br>管理<br>基本情報                                                                                                    |                                                         |                                            |
| <u> 日</u><br>契約情報<br>氏名 建                                                                                                    | 設二郎                                                     |                                            |
|                                                                                                    | $\checkmark$                                            |                                            |
| [ <b>①</b> ]<br><sub>ホーム</sub> 基本情報                                                                                                    |                                                         |                                            |
| <u> 正</u> ま                                                                                                    | 建設 二郎                                                   |                                            |
| ×-ルアドレス                                                                                                    | jirou-kensetsu@kentem.co.jp                             |                                            |
| メンバー<br>管理 クラウドサービスID                                                                                                    | [12345678] ●●建設株式会社                                     |                                            |
| 所属組織                                                                                                    | 選択してください                                                | >                                          |
| し<br>セキュリ<br>ティ                                                                                                    | メンバー ~ -4 変更                                            |                                            |
| ••••<br>App—覧 所属工事                                                                                                    |                                                         |                                            |
| Pe                                                                                                    |                                                         |                                            |
|                                                                                                    |                                                         |                                            |

| 1 |   |    |   |
|---|---|----|---|
| ( | 7 | Л` | ١ |
|   | Ζ | 4  |   |
|   |   |    |   |

| 3                      | [情 | 報・ライセン                   | ׳スの編集]をクリックし、権限を変更します。      |               |  |
|------------------------|----|--------------------------|-----------------------------|---------------|--|
| ☆<br>ホーム<br>工事         | (  | <u>メンバー管理</u> > メン<br>戻る | デード#細情報                     |               |  |
| <b>2</b><br>メンバー<br>管理 |    | & メンバー詳                  | 細情報                         | ✔ 情報・ライセンスの編集 |  |
|                        |    | 基本情報                     |                             |               |  |
| 契約情報                   |    | 氏名                       | 建設二郎                        |               |  |
| 0<br>t+_J              |    | メールアドレス                  | jirou-kensetsu@kentem.co.jp |               |  |
| <del>,</del><br>,      |    | クラウドサービスID               | [12345678] ●●建設株式会社         |               |  |
| •••<br>App一覧           |    | 所属組織                     |                             |               |  |
| <b>日</b><br>組織管理       |    | 権限                       | 管理者                         |               |  |
|                        |    |                          |                             |               |  |
| マスター                   |    |                          |                             |               |  |

ライセンス

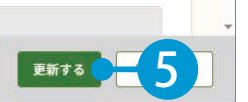

#### ライセンス解除について

KENTEM-CONNECT・写管屋クラウド・出来形管理クラウド・品質管理クラウド[コンクリート]・ SiteBox・SiteBox トンネル・SiteBox 配筋検査・快測 Scan・快測 AR・施工体制クラウド・現場支 援フィールド・ネット』では、誤って情報を登録してしまった場合等に、1年間につき1ライセ ンスあたり1回分のライセンス解除が付与されています。 ※工事実績 DB クラウドでは、1年間につき1ライセンスあたり3回分のライセンス解除が付与

|    | ライセンス                   |       |  |
|----|-------------------------|-------|--|
| E, | SiteBox<br>利用解除残り回数 8 回 | 解除 利用 |  |
|    |                         |       |  |

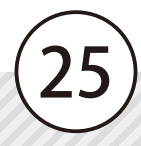

# メンバーを削除する

登録されているメンバーを削除します。 ※この機能は、権限が「管理者」のみご使用いただけます。

管理者

#### | メンバーを削除します。

Lesson

1 [メンバー管理]から、削除するメンバーの名前にチェックを付け、「削除」をクリックします。

|                 | 🕄 メンバー管理  |          |                                       | と ダウンロード                   |
|-----------------|-----------|----------|---------------------------------------|----------------------------|
| <b>⊥</b> #      | ライセンス利用状況 | 招待中のメンバー |                                       | ピュンバー招待 ▼ 絞込み              |
| の<br>メンバー<br>管理 | 削除 編 3    |          |                                       |                            |
|                 | □ 名前      | ◆ 権限 ◆   | ライセンス                                 | メールア 絞込みが                  |
| (2)             | 建設二郎      | メンバー     | 1 1 1 1 1 1 1 1 1 1 1 1 1 1 1 1 1 1 1 | <sub>jirou-ker</sub> 可能です。 |
| 0               | □ 建設 = 郎  | 管理去      |                                       | sahurou-kensetsuraker      |

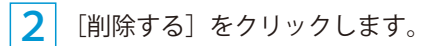

|      | Ū                           |      |
|------|-----------------------------|------|
| 名前   | メールアドレス                     | 権限   |
| 建設二郎 | jirou-kensetsu@kentem.co.jp | メンバー |
|      |                             |      |

#### ログインしているアカウント(ご本人)を削除する方法

ログインしているアカウント(ご本人)を削除する場合は、ご本人以外のメンバー全員を削除して から、最後にご本人を削除してください。

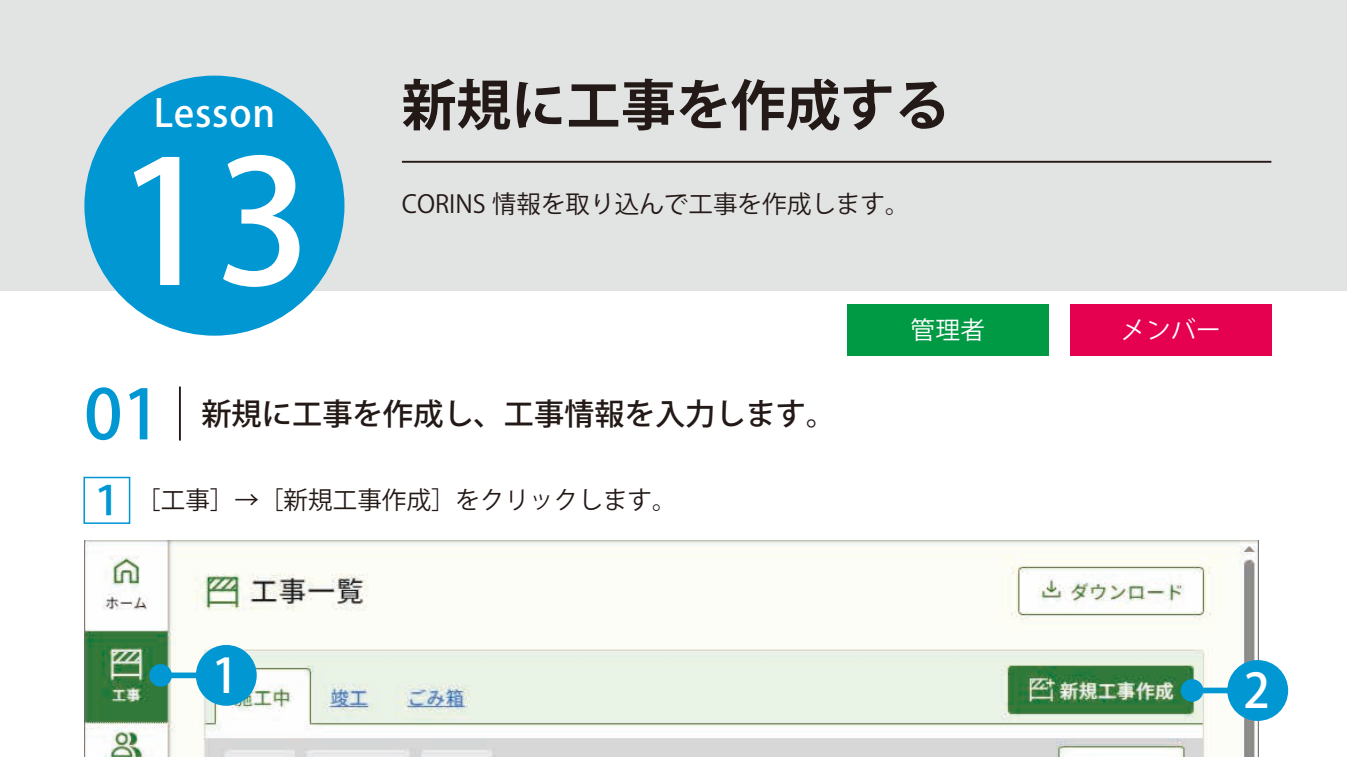

2 今回は、CORINS データを取り込みます。

CORINS データを取り込まずに工事を作成する場合は、5 にお進みください。

| メンバー<br>管理      | 🕰 工事情報の入力  | כ                 |
|-----------------|------------|-------------------|
| 契約情報            | 工事情報       |                   |
| 0<br>セキュリ<br>ティ | CORINS取り込み | ファイル(.xml)選択 選択 3 |
| App一覧           | CORINS登録番号 |                   |

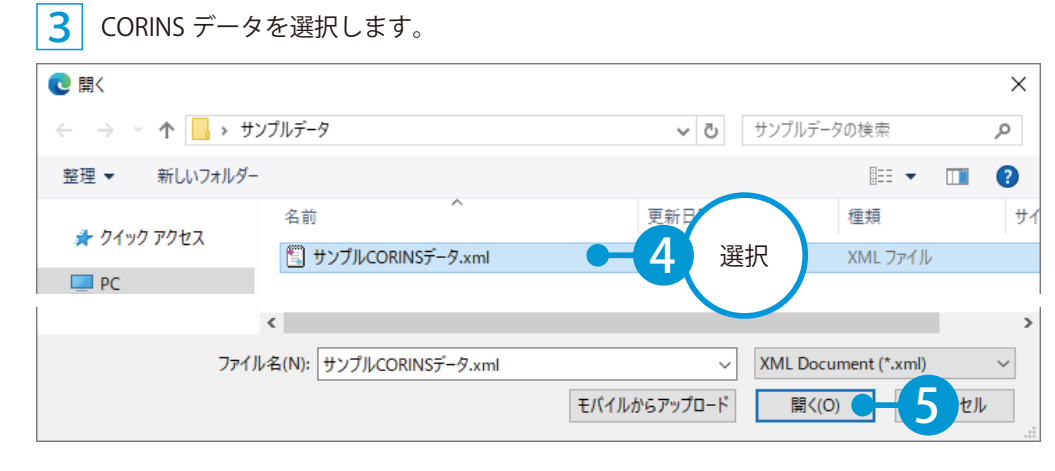

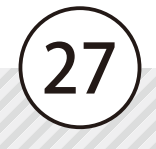

| ±21 μ ≠Ω                        | 工事情報                                                     |                                       |         |
|---------------------------------|----------------------------------------------------------|---------------------------------------|---------|
| ↓<br>+ ユリ<br>ティ                 | CORINS取り込み                                               | サンプルCORINSデータ.xml                     | 選択 取り込み |
| 力いただいた                          | CORINS情報を取り込みま                                           | ?                                     |         |
| 入力いた                            |                                                          |                                       |         |
| 入力い <b>7</b><br>対象              | CORINS情報                                                 | Î 🔵                                   |         |
| 入力いた<br>対象<br>CORINS登録番号        | CORINS情報<br>12345678901                                  |                                       |         |
| 入力いた<br>対象<br>CORINS登録番号<br>工事名 | CORINS情報           12345678901           令和○○年度 ○○号線道路改良 | ····································· |         |

CORINS 情報で入力されていない項目を入力します。

| 契約情報                | 工事情報       |                           |
|---------------------|------------|---------------------------|
| 0<br>セキュリ<br>ティ     | CORINS取り込み | サンプルCORINSデータ.xml 選択 取り込み |
| App一覧               | CORINS登録番号 | 12345678901               |
| <b>日</b><br>組織管理    | 工事名        | 令和○○年度 ○○号線道路改良工事         |
| <u>会社</u><br>27.29- | 略称         | ○○号線道路                    |
|                     | 管理用コメント    | No.20~No.39の施工用           |

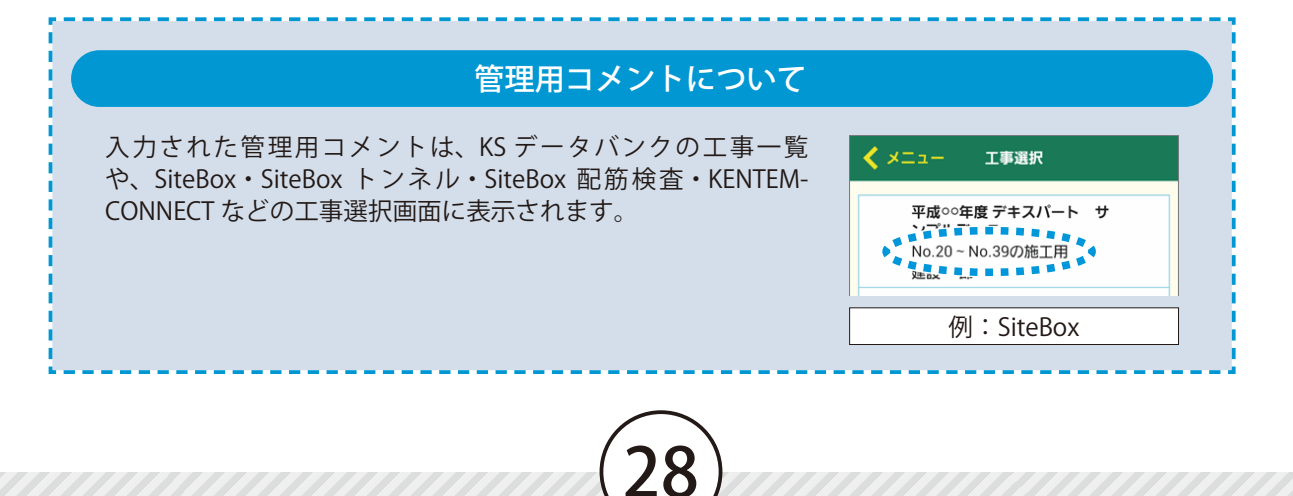

#### 6 必要に応じて、メンバーを割当てます。

| メンバー |           |                             |                                         |
|------|-----------|-----------------------------|-----------------------------------------|
| 割当ての | 解除        | + ×>/                       | (-を割当て -10)よみ                           |
| □ 名前 | \$        | メールアドレス                     | ライセンス                                   |
| □ 建設 | <u>一郎</u> | ichi-kensetsu@kentem.co.jp  | 1 1 1 1 1 1 1 1 1 1 1 1 1 1 1 1 1 1 1 1 |
| □ 建設 | 次郎        | jirou-kensetsu@kentem.co.j… | 🕸 🚱 🌚 🍚 🕂 🛝                             |
|      |           |                             | Þ                                       |
|      |           | 休日設定をスキッ                    | プレて登録 次へ                                |
|      |           |                             | メンバー                                    |
|      |           |                             | 絞込むこ                                    |

|      |   |                             | ▼絞込                                   |
|------|---|-----------------------------|---------------------------------------|
| 名前   | ¢ | メールアドレス                     | ライセンス                                 |
| 建設二郎 |   | jirou-kensetsu@kentem.co.jp | ₫ Ø @ @ @ @ @ @ @ <b>@</b> # @        |
| 建設三郎 |   | saburou-kensetsu@kentem     | 1 1 1 1 1 1 1 1 1 1 1 1 1 1 1 1 1 1 1 |
| 建設四郎 |   | sirou-kensetsu@kentem.co.jp | 🕸 🕸 🗟 🍣 🎡 🚺 😑                         |
| 建設五郎 |   | gorou-kensetsu@kentem.co…   | 🕸 🕸 🕸 😂 🏠 🚺 💳                         |
| 土木太郎 |   | ta-doboku@kentem.co.jp      | 1 1 1                                 |

# 02 休日設定を行います。

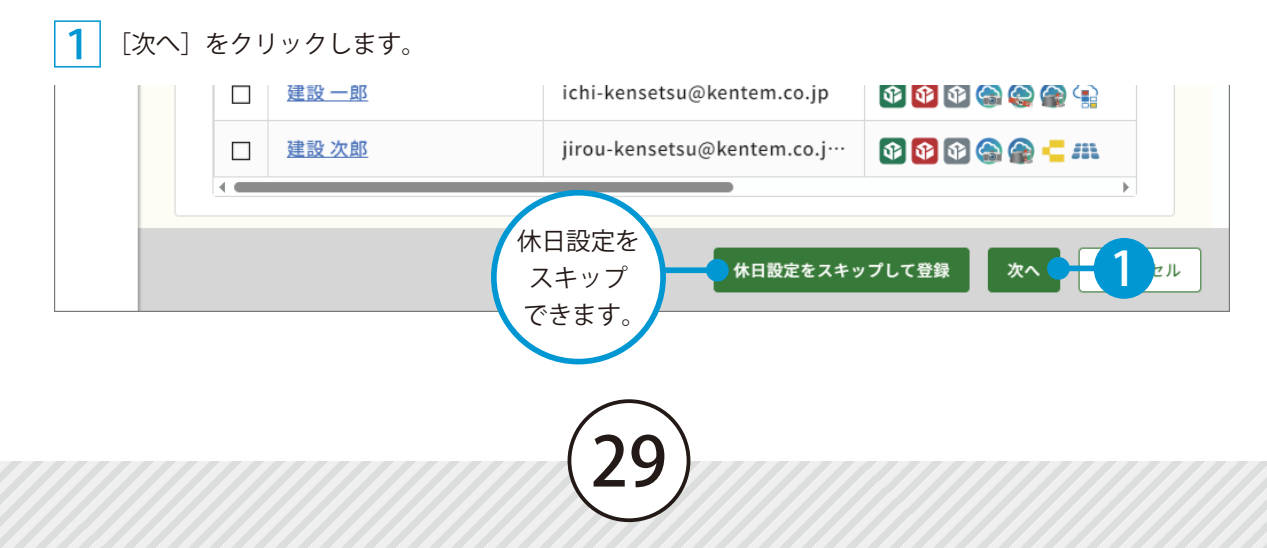

| 2 休日              | の曜日・祝日を設定します。                   |     |
|-------------------|---------------------------------|-----|
| メンバー<br>管理        | 四 休日の基本設定                       |     |
| 契約情報              | 休日の曜日・祝日を設定                     |     |
|                   | ※「工期開始日」・「工期終了日」を設定しないと反映されません。 |     |
| 71                | 曜日選択                            |     |
|                   |                                 |     |
| App一覧             | ☑ 日曜日                           | 設定  |
| <b>七日</b><br>組織管理 | 祝日                              |     |
|                   | ■ 日本の祝日                         |     |
| 安在マスター            |                                 |     |
|                   |                                 | יע: |

| 3 個              | 副別に変 | 変更したい休日 | まクリ   | ックしま  | す。    |       |        |              |    |            |      |
|------------------|------|---------|-------|-------|-------|-------|--------|--------------|----|------------|------|
| <b>二</b><br>契約情報 |      | 個別に変更した | たい休日の | 選択    |       |       |        |              |    |            |      |
| 0                |      | 以下のカレンタ | ダーをクリ | ックして選 | 択してくだ | さい。   |        |              |    |            |      |
| 71               | -    | ※「休日の詳約 | 冊設定」は | 「休日の基 | 本設定」よ | りも優先し | 、て反映され | <b>こます</b> 。 |    |            |      |
| App一覧            | -    |         | <     |       | 20XX  | 年XX月  | 3      |              | >  |            |      |
| 組織管理             |      |         | 月     | 火     | 水     | *     | 金      | ±            | 日  |            |      |
| 会社               |      |         |       |       |       |       | 1      | 2            | 3  |            |      |
| マスター             |      |         |       |       |       |       | -      | -            |    |            |      |
|                  |      |         | 4     | 5     | 6     | 7     | 8      | 9            | 10 | -4         | 設定   |
|                  |      |         | 11    | 12    | 13    | 14    | 15     | 16           | 17 |            |      |
|                  |      |         | 18    | 19    | 20    | 21    | 22     | 23           | 24 |            |      |
|                  |      |         | 25    | 26    | 27    | 28    | 29     | 30           | 31 |            |      |
|                  |      |         |       |       |       |       |        |              |    |            |      |
|                  | 戻る   | 3       |       |       |       |       |        |              | 豊  | <b>録する</b> | 5 en |
|                  |      |         |       |       |       |       |        |              |    |            |      |

(30)

| Lesson                                                                                                    |                                                 |                                                                         |                                          | <b>L登録する</b>                                  |
|----------------------------------------------------------------------------------------------------|-------------------------------------------------|-------------------------------------------------------------------------|------------------------------------------|-----------------------------------------------|
|                                                                                                    |                                                 |                                                                         | 管理者                                      | チンバー                                          |
|                                                                                                    | この機能の                                           | 範囲について                                                                  | (権限別)                                    |                                               |
| 工事の編集・削除・竣工                                                                                               | 間<br>L登録 すべ                                     | 管理者<br>ての工事                                                             | メンバー<br>所属する工事                           | ゲスト<br>×                                      |
|                                                                                                    | 「施工中」「竣                                         | 江」「ごみ箱                                                                  | 」について                                    |                                               |
| ①     ②     ③       施工中     竣工     ごみ箱       削除     竣工する     編集                                           |                                                 |                                                                         |                                          | ビ 新規工事作成     11 件     マ 絞込み                   |
| <ol> <li>施工中<br/>現在施工中の工事を表<br/>るごみ箱<br/>削除した工事を表示<br/>[元に戻す]をクリッ<br/>[削除]をクリックす<br/>※ここで削除した工</li> </ol> | 2<br>示します。<br>少すると、施工中<br>ると、工事を完全<br>事は復元できませ、 | <u>変工</u><br>注した工事を表<br>施工中に戻す] を<br>中または竣工に<br>た<br>に削除します。<br>んので、削除す | 示します。<br>をクリックすると、<br>そります。<br>る際は十分お気をf | 施工中に移動します。<br>すけください。                         |
| 01   選択した工事を                                                                                              | 編集・削除・対                                         | 変工登録しま                                                                  | <b>す</b> 。<br>工事一覧(                      |                                               |
| ホーム     ユーチー見       1     二チー見       近日     逆工       ごみ箔       ジンバー       管理                              |                                                 |                                                                         | CSV 出力が<br>可能です                          | E チリシュート E 新規工事作成 11件 ▼ 絞込み                   |
| □ エ事名<br>② ● ◎ <u>金和○年度 ○ 号線</u> …<br>□ <u>サンブル工事01</u>                                                   | ▶ 略称<br>○○号線道路                                  | 管理用コメント<br>No.20~No.39の施:                                               | 使用容量令 現場<br>L用 X.XXGB 建設<br>X.XXGB       | 代理人 工事開始 殺込み;<br>マー郎 20XX-XX-XX<br>20XX-XX-XX |
|                                                                                                    |                                                 | 31                                                                      |                                          |                                               |

| 工事                     | 工事を編集する場合(施工中・竣工) |           |              |        |                 |        |       |            |  |
|------------------------|-------------------|-----------|--------------|--------|-----------------|--------|-------|------------|--|
|                        |                   |           |              |        |                 |        |       |            |  |
| 工事                     | ħ                 | 施工中 竣工 ごろ | <u>み箱</u>    |        |                 |        |       | 至 新規工事作成   |  |
| <b>2</b><br>メンバー<br>管理 |                   | 削除 竣工する   | 編集           | -3     |                 |        | 11 (² | ‡ ▼ 絞込み    |  |
| В                      |                   | ] 工事名     | \$           | 略称     | 管理用コメント         | 使用容量⇔  | 現場代理人 | 工事開始日      |  |
| ■ 契約情報                 |                   |           | <u>)号線</u> … | ○○号線道路 | No.20~No.39の施工用 | X.XXGB | 建設一郎  | 20XX-XX-XX |  |

| 己球工争问和             |                      |
|--------------------|----------------------|
| CORINS取り込み         | ファイル(.xml)選択 選択 取り込み |
| CORINS登録番号         | 12345678901          |
| 工事名                | 令和○○年度 ○○号線道路改良工事    |
| 各称                 | ·○○号線道路 • 4 編集       |
| 管理者用コメント           | No.20~No.39の施工用      |
| クラウドサービスID<br>管理名称 | [12345678] 〇〇建設株式会社  |
| E事コード(社内用)         |                      |

| メンバーの割当ておよび割当て解除について                                                                                                 |       |   |                             |                                       |  |  |  |  |  |  |
|----------------------------------------------------------------------------------------------------|-------|---|-----------------------------|---------------------------------------|--|--|--|--|--|--|
| 工事に割当てるメンバーの追加、および割当て済みのメンバーの解除については、メンバー欄に<br>て行います。<br>メンバーの新規招待も可能です。<br>※メンバーの割当ての解除は、解除するメンバーにチェックを付けると有効になります。 |       |   |                             |                                       |  |  |  |  |  |  |
| -                                                                                                    | 当ての解除 |   |                             |                                       |  |  |  |  |  |  |
|                                                                                                    | 名前    | ÷ | メールアドレス                     | ライセンス                                 |  |  |  |  |  |  |
|                                                                                                    | 建設    |   | ichi-kensetsu@kentem.co.jp  | 1 1 1 1 1 1 1 1 1 1 1 1 1 1 1 1 1 1 1 |  |  |  |  |  |  |
|                                                                                                    | X AP  |   |                             |                                       |  |  |  |  |  |  |
|                                                                                                    | 建設次郎  |   | jirou-kensetsu@kentem.co.jp | - 🚯 🚱 🌚 🏫 😭 😴 🛄 💶 🛲 🕋                 |  |  |  |  |  |  |

| 工事                     | を削 | 削除 | する  | 場合          | (施工中          | ・竣   | エ・ごみ箱) | *               | 削除された工 | 事は、「ご | み箱」に移動されます。 |
|------------------------|----|----|-----|-------------|---------------|------|--------|-----------------|--------|-------|-------------|
|                        |    |    |     |             |               |      |        |                 |        |       |             |
| 工事                     |    | 施  | 工中  | <u>竣工</u>   | <u>ごみ箱</u>    |      |        |                 |        |       | ≦ 新規工事作成    |
| <b>2</b><br>メンバー<br>管理 |    | Ĩ  |     | - 3         | 編集            |      |        |                 |        |       | 11件 💙 絞込み   |
| Б                      |    |    | 工事名 | 2           | 4             | ▶ 略利 | 称      | 管理用コメント         | 使用容量⇒  | 現場代理人 | 工事開始日       |
| ■                      |    | ~  | 令和  | <u>○○年度</u> | <u>〇〇号線</u> … |      | ○号線道路  | No.20~No.39の施工用 | X.XXGB | 建設一郎  | 20XX-XX-XX  |
|                        |    |    |     |             |               |      |        |                 |        |       |             |

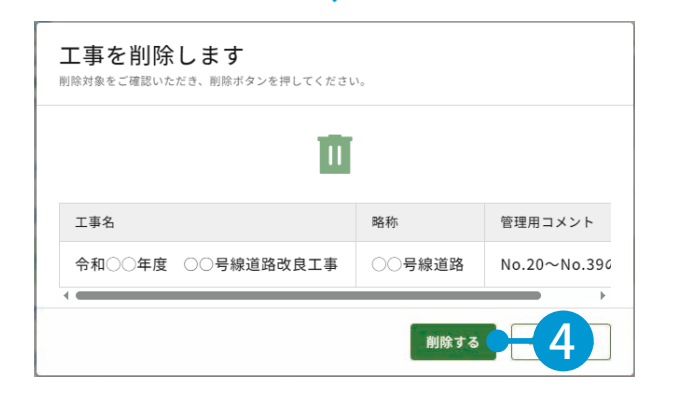

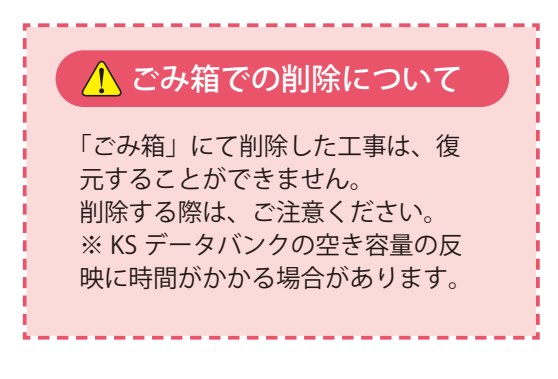

工事を竣工登録する場合(施工中)

※竣工した工事は、「竣工」に移動されます。

|                        | t. | 施工中 <u>竣工 ごみ</u> 新 | 直           |        |                 |                   |       | 臼 新規工事作成   |
|------------------------|----|--------------------|-------------|--------|-----------------|-------------------|-------|------------|
| <b>2</b><br>メンバー<br>管理 |    | 削除 竣工する            | 3           |        |                 |                   | 11 f  | * 🝸 絞込み    |
| D.                     |    | 工事名                | \$          | 略称     | 管理用コメント         | 使用容量 <sub>令</sub> | 現場代理人 | 工事開始日      |
| 契約情報                   |    | <u>令和〇〇年度</u> 〇〇号  | <u> 線</u> … | ○○号線道路 | No.20~No.39の施工用 | X.XXGB            | 建設一郎  | 20XX-XX-XX |

| 工事を竣工します<br><sup>次のデータを「竣工」にします。</sup> |        |              |
|----------------------------------------|--------|--------------|
| 工事名                                    | 略称     | 管理用コメント      |
| 令和○○年度 ○○号線道路改良工事                      | ○○号線道路 | No.20~No.390 |
| < <b>C</b>                             | 竣工する   | <b>-4</b>    |

# Lesson 15

# 施工関連会社をマスター登録する

施工関連会社をマスターとして登録し、手入力する手間を軽減します。 ※現場支援フィールド・ネット専用の機能です。

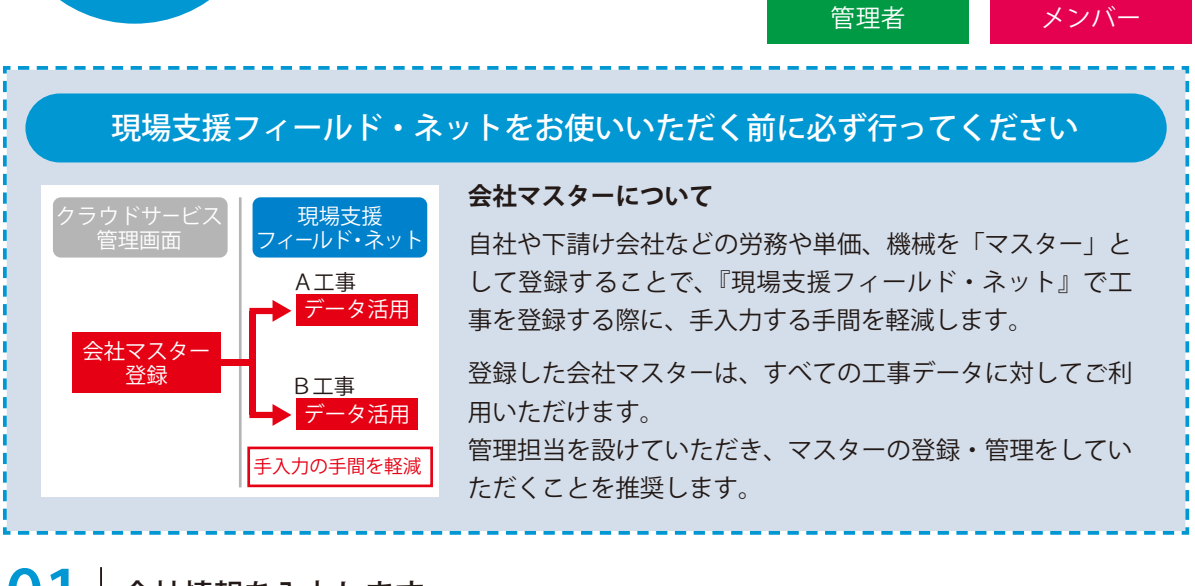

会社情報を入力します。

| ホーム        |          |                                                      |  |
|------------|----------|------------------------------------------------------|--|
| 222        | 施工関連会社 🧲 | - 2<br>スター (施工関連会社):施工関連会社登録と、機械登録・労務登録・労務単価登録ができます。 |  |
| 工事         | 資機材関連会社  |                                                      |  |
|            | 自社情報     |                                                      |  |
| メンバー       |          | アクション 機械登録 労務登録 労務単価登録 会社名 郵便番号 住所                   |  |
| 会社<br>マスター | -1       |                                                      |  |

2 「会社名」「郵便番号」「住所」「電話番号」を入力します。

| ĥ    |         | ▲現場        | 昜支援 フィール  | ド・ネット <sup>7</sup> <sub>左右に</sub> やります |
|------|---------|------------|-----------|----------------------------------------|
| ホーム  |         |            |           | ドラッグして                                 |
| 222  | 施工関連会社  | 会社マスター (施丁 | 関連会社):施丁関 | ま示幅を変更<br>表示幅を変更<br>御連会社登録、 できます。      |
| 工事   | 資機材関連会社 |            |           |                                        |
|      | 自社情報    |            |           |                                        |
| メンバー |         | 会社名        | 郵便番号      | 住所 (十) 電話番号                            |
| 管理   | 費目      |            |           |                                        |
| _    | ガル プホウ  | (株)三島組     | XXX-XXXX  |                                        |
|      |         |            | I         |                                        |

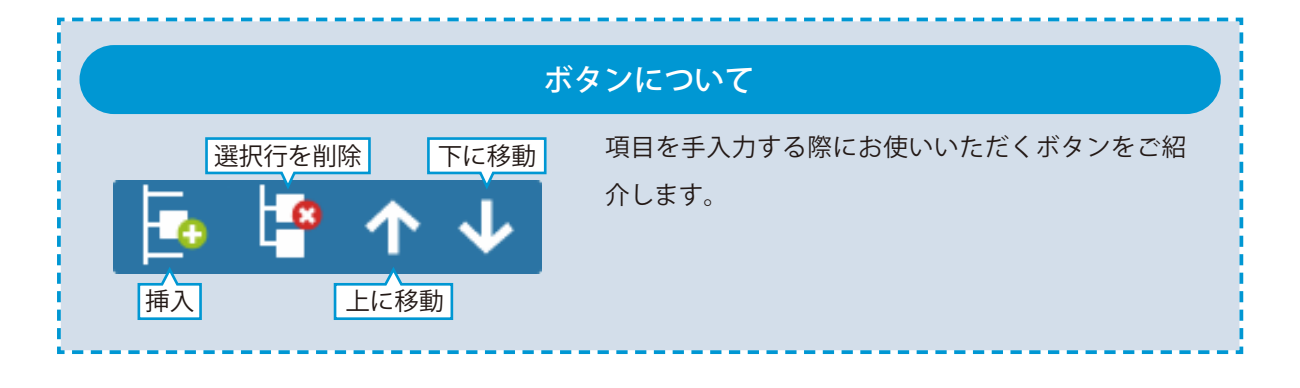

## 02 | 「機械」「労務」「労務単価」を登録します。

| 1 [      | 機械登録]の  | 🖍 をクリックし      | ます。            |           |           |           |
|----------|---------|---------------|----------------|-----------|-----------|-----------|
| <u>ش</u> |         | ▲現場支          | 援 フィールド・ネット    | 専用の機能となり  | ます        |           |
| 222      | 施工関連会社  | 会社マスター (施工関連  | ً≳社):施工関連会社登録( | と、機械登録・労務 | 登録・労務単価登録 | ができます。    |
| 工事       | 資機材関連会社 | ▲ホト以て毎年ナス     |                |           |           |           |
| 2        | 自社情報    |               |                |           |           |           |
| メンバー     | 書日      | アクション 機械登録    | 労務登録 労務単価登録    | 会社名       | 郵便番号      | 住所        |
| 19月1日    |         | 編集   削除 🛛 🖌 🔵 |                | (株)三島組    | XXX-XXXX  | 静岡県富士市○○× |
|          | クルーフ設定  |               |                |           |           | ·         |

2 グループ名を設定し、機械情報を登録します。

※設定したいグループ名がない場合は、[グループ登録]をクリックします。 グループの登録方法については、P42「資材・機械・労務のグループを設定する」をご覧ください。

| 会社マスター - (株) 三 | 三島組 - 機械登録 | $\overline{2}$ | 設定   |          |       |
|----------------|------------|----------------|------|----------|-------|
| 🗒 登録する 🔶 🕂 🖊   |            | <b>P</b> (个    |      |          |       |
| グループ名:ダンプ      |            | V              |      | → グループ登録 | G     |
| グループ名          | 機械名        | 略称             | メーカー | 規格・性能    |       |
| ダンプ            | ダンプトラック    | ダンプ1           | 日野   | 4t       | 7 7 4 |
| ダンプ            | ダンプトラック    | ダンプ2           | トヨタ  | 4t       |       |

3 [労務登録]の 💉 をクリックします。

| ഹ    | ▲現場支援 フィールド・ネット専用の機能となります |          |      |      |        |         |          |           |  |  |  |  |
|------|---------------------------|----------|------|------|--------|---------|----------|-----------|--|--|--|--|
| ホーム  |                           |          |      |      |        |         |          |           |  |  |  |  |
| 222  | 施工関連会社                    |          |      |      |        |         |          |           |  |  |  |  |
| 工事   | 資機材関連会社                   |          |      | ·    |        |         |          |           |  |  |  |  |
|      |                           | ✓ まとめて   | 編集する |      |        |         |          |           |  |  |  |  |
|      | 自社情報                      | p a.e.re |      |      |        |         |          |           |  |  |  |  |
| メンバー | 書日                        | アクション    | 機械登録 | 労務登録 | 労務単価登録 | 会社名     | 郵便番号     | 住所        |  |  |  |  |
| 管埋   | RI                        | 編集   削除  | 1    |      | = 5    | (株) 三島組 | XXX-XXXX | 静岡県富士市○○X |  |  |  |  |
| B    | グループ設定                    |          |      |      |        | I       | I        | <u> </u>  |  |  |  |  |

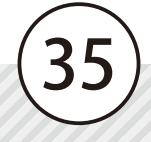

4 グループ名を設定し、労務情報を登録します。

※設定したいグループ名がない場合は、「グループ登録」をクリックします。 グループの登録方法については、P42「資材・機械・労務のグループを設定する」をご覧ください。

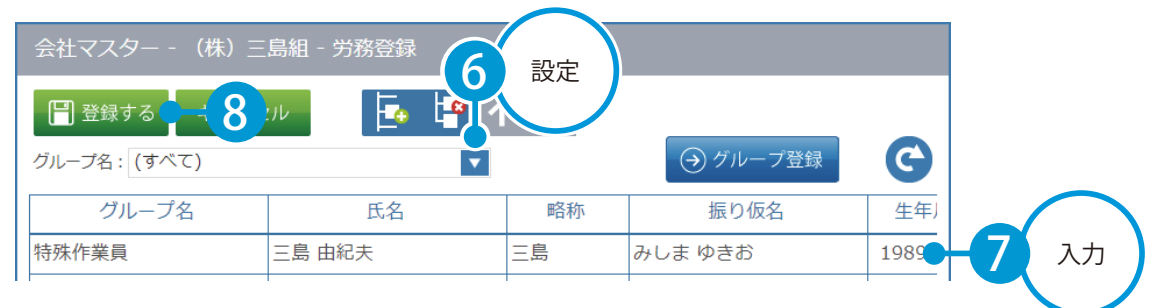

| 資格'                                                                                                    | 資格情報の入力について                                                                      |  |  |  |  |  |  |  |  |  |
|----------------------------------------------------------------------------------------------------|----------------------------------------------------------------------------------|--|--|--|--|--|--|--|--|--|
| 資格整訳 資格を選択してください。 (すべての資格) 管理技術者 (ダベての資格) ご級連ジ線修施工技士 (ジェンの資格) ご級連ジ線修施工技士 (ジェンの資格) 別除 (ジェンの資格) ご協加→ 別除 (ジェンの資格) ※ のK (ジェヤンセル | [資格情報]欄をダブルクリックすると、資格選択画<br>が表示されます。<br>登録する資格を選択し、[追加 → ]をクリックし、[C<br>をクリックします。 |  |  |  |  |  |  |  |  |  |

5 [労務単価登録]の 🥒 をクリックします。

| ഹ        | △現場支援 フィールド・ネット専用の機能となります |                                                          |      |                |        |       |                       |           |  |  |  |  |  |
|----------|---------------------------|----------------------------------------------------------|------|----------------|--------|-------|-----------------------|-----------|--|--|--|--|--|
| ホーム      |                           |                                                          |      |                |        |       |                       |           |  |  |  |  |  |
| 22       | 施工関連会社                    | 江関連会社<br>会社フフター (施工関連会社)・施工関連会社登録と 機械登録・受致登録・受政制価登録ができます |      |                |        |       |                       |           |  |  |  |  |  |
| 工事       | 資機材関連会社                   |                                                          |      | 14 (LL) · //02 |        |       | 2592 - 1010 - 1012 93 |           |  |  |  |  |  |
| 2        | 自社情報                      | S # 2 60 ( )                                             | 編集9つ |                |        |       |                       |           |  |  |  |  |  |
| メンバー     | 書日                        | アクション                                                    | 機械登録 | 労務登録           | 労務単価登録 | 会社名   | 郵便番号                  | 住所        |  |  |  |  |  |
| 官埋       |                           | 編集   削除                                                  | 1    | 1              | /      | 9 E島組 | XXX-XXXX              | 静岡県富士市○○> |  |  |  |  |  |
| <b>P</b> | グループ設定                    |                                                          |      |                |        |       |                       |           |  |  |  |  |  |

#### 6 労務単価情報を登録します。

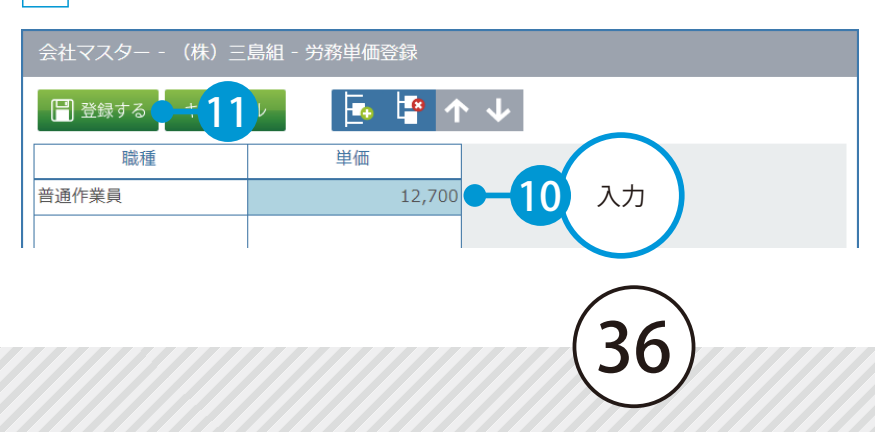

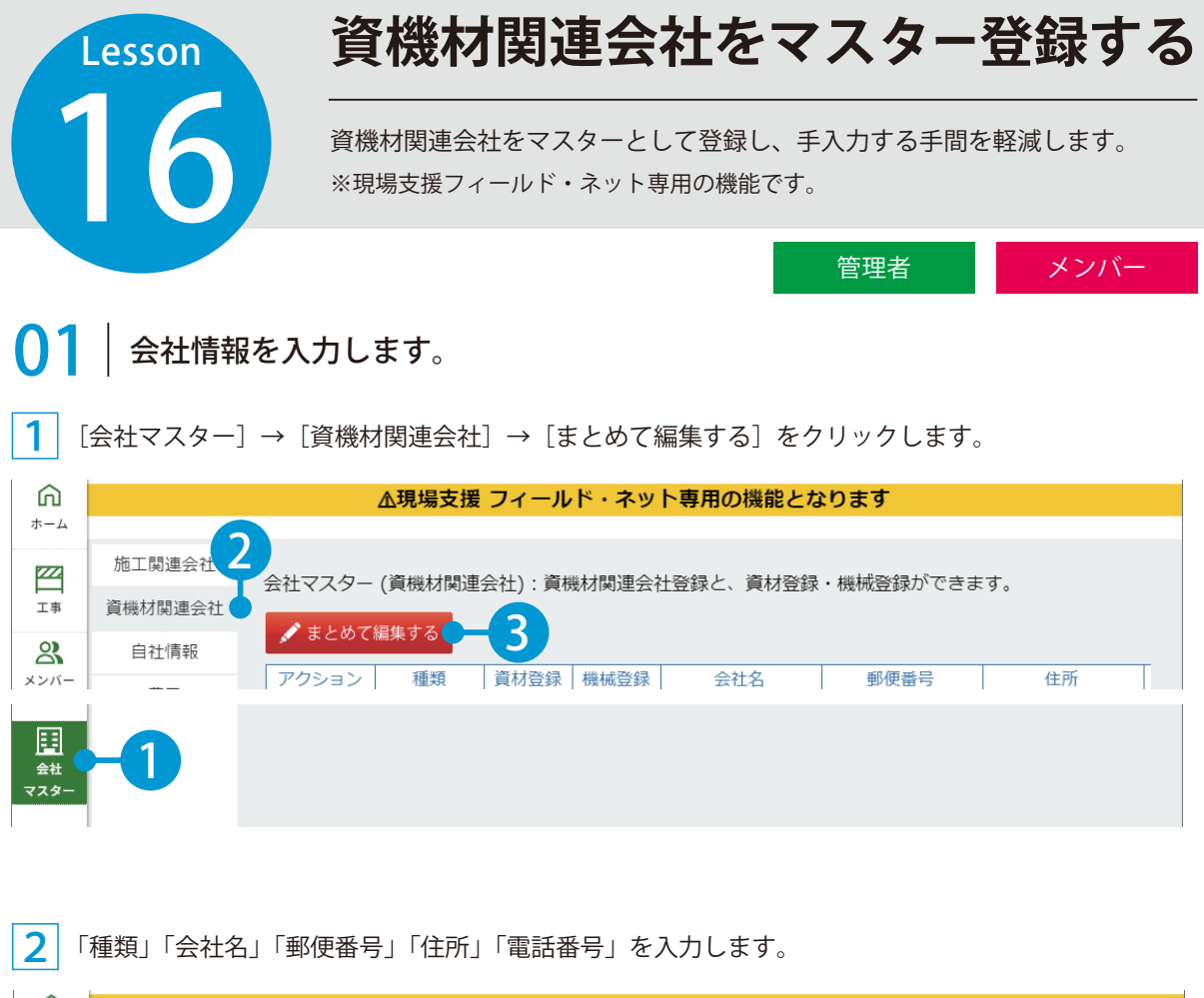

| ۵          | ▲現場支援 フィールド・ネット専用の機能となります |        |            |          |            |                                         |     |    |
|------------|---------------------------|--------|------------|----------|------------|-----------------------------------------|-----|----|
| ホーム        |                           |        |            |          |            |                                         |     |    |
| 222        | 施工関連会社                    | 会社マスター | (資料材関連会社)・ | 資料材間連会社容 | 緑と、資材容録・機  | 城容録ができます。                               |     |    |
| エ事         | 資機材関連会社                   |        |            |          |            | M # # # # # # # # # # # # # # # # # # # |     |    |
|            | 自社情報                      | 「日本する  |            |          | <b>V</b>   |                                         |     |    |
| メンバー<br>管理 | 書曰                        | 種類     | 会社名        | 郵便番号     | 住所         | 電話番号                                    |     |    |
|            |                           | 資材     | (株) ●●生コン  | XXX-XXXX | 静岡県静岡市●●区( | XXX-XXX-XXXX                            | - 4 | 入力 |
|            | グループ設定                    |        |            |          |            |                                         |     |    |
| 契約情報       |                           |        |            |          |            |                                         |     |    |

|        | 資材関    | 連会社(    | の資材    | や、機械    | 戒関連会社の機械を登録する場合       |
|--------|--------|---------|--------|---------|-----------------------|
| 会社マスター | (資機材関連 | 包会社):資格 | 機材関連会社 | 登録と、〕   | 🔺 をクリックし、資材や機械の情報を登録し |
| 💉 まとめて | 編集する   |         |        |         | ます。                   |
| アクション  | 種類     | 資材登録    | 機械登録   | 会社      |                       |
| 編集 削除  | 資材     |         |        | (株) ●●: |                       |
| 編集 削除  | 機械     |         |        | ∎∎∎建設   |                       |
|        |        |         |        |         |                       |

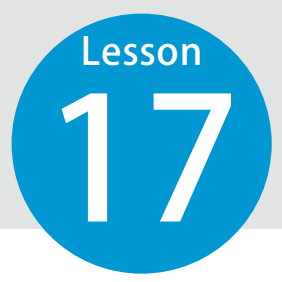

# 自社情報をマスター登録する

自社の情報をマスターとして登録し、手入力する手間を軽減します。 ※現場支援フィールド・ネット専用の機能です。

管理者

メンバー

|        | この機能の範 | 囲について(権限別) |     |
|--------|--------|------------|-----|
|        | 管理者    | メンバー       | ゲスト |
| 自社情報編集 | 0      | ×          | ×   |
| 機械登録   | 0      | 0          | ×   |
| 労務登録   | 0      | 0          | ×   |
| 労務単価登録 | 0      | 0          | ×   |

○1 │ 自社情報を編集・マスター登録します。

1 [会社マスター] → [自社情報] をクリックします。

| â               |                   | △現場支援 フィールド・ネット専用の機能となります                                                |
|-----------------|-------------------|--------------------------------------------------------------------------|
| ホーム             |                   |                                                                          |
| <b>王王</b><br>工事 | 施工関連会社<br>資機材関連会社 | 2 会社マスター (自社情報):自社の情報をマスターとして登録し、手入力する手間を軽減します。                          |
| 2               | 自社情報              | 会社名 ●●建設株式会社<br>郵便番号 XXX-XXXX                                            |
| メンバー<br>管理      | 費日                | 住所 静岡県富士市●●XXX-XXX<br>電話番号 XXX-XXX-XXXX                                  |
| 契約情報            | グループ設定            | <ul> <li>✓ 編集</li> <li>✓ 機械登録</li> <li>✓ 労務登録</li> <li>✓ 労務登録</li> </ul> |
| 日<br>会社<br>マスター | -1                |                                                                          |

#### 自社情報を編集する場合

| 2          | [編集]をクリックします。 |                                                                   |  |  |  |  |  |
|------------|---------------|-------------------------------------------------------------------|--|--|--|--|--|
| ഹ          |               | ∆現場支援 フィールド・ネット専用の機能となります                                         |  |  |  |  |  |
| ホーム        |               |                                                                   |  |  |  |  |  |
| 222        | 施工関連会社        | 会社マスター (自社情報): 自社の情報をマスターとして登録し、手入力する手間を軽減します。                    |  |  |  |  |  |
| 工事         | 資機材関連会社       |                                                                   |  |  |  |  |  |
|            | 自社情報          | 会社名 ●●建設株式会社<br>郵便番号 XXX-XXXX                                     |  |  |  |  |  |
| メンバー<br>管理 | 費目            | 住所 静岡県富士市●●XXX-XXXX<br>電話番号 XXX-XXX-XXXX                          |  |  |  |  |  |
| 契約情報       | グループ設定        | 《 編集 ● 3 機械登録     《 労務登録     《 労務登録     《 労務登録     》     ○ 労務単価登録 |  |  |  |  |  |

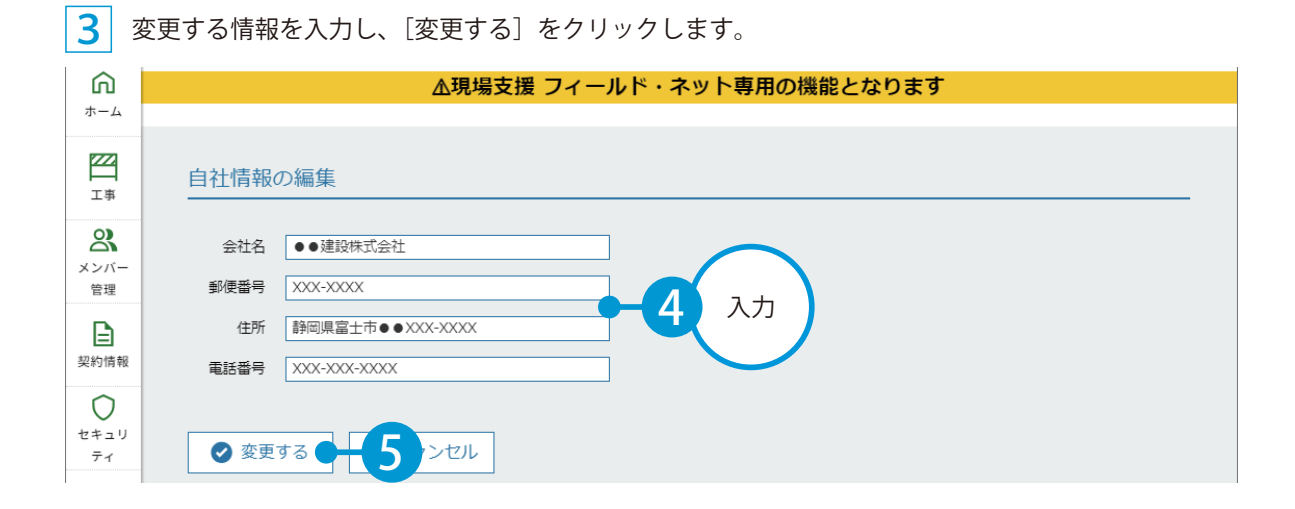

#### 機械を登録する場合

3 [機械登録]をクリックします。

| â          |         | ∆現場支援 フィールド・ネット専用の機能となります                    |
|------------|---------|----------------------------------------------|
| ホーム        |         |                                              |
| <b>ZZ</b>  | 施工関連会社  | 会社マスター(白社情報)・白社の情報をマスターとして登録し、手入力する手間を軽減します。 |
| 工事         | 資機材関連会社 |                                              |
|            | 自社情報    | 会社名 ●●建設株式会社<br>郵便番号 XXX-XXXX                |
| メンバー<br>管理 | 費目      | 住所 静岡県富士市●●XXX-XXXX<br>電話番号 XXX-XXXX-XXXX    |
| 契約情報       | グループ設定  | ❷ 編集                                         |

※登録方法については、P35 2 をご覧ください。

#### 労務を登録する場合

| <b>4</b> [       | 労務登録]をクリックします。 |                                                                                     |  |  |  |  |
|------------------|----------------|-------------------------------------------------------------------------------------|--|--|--|--|
| â                |                | ∆現場支援 フィールド・ネット専用の機能となります                                                           |  |  |  |  |
| ホーム              |                |                                                                                     |  |  |  |  |
| 222              | 施工関連会社         | 会社マスター (白社情報)・白社の情報をマスターとして登録し、手入力する手間を軽減します。                                       |  |  |  |  |
| 工事               | 資機材関連会社        |                                                                                     |  |  |  |  |
|                  | 自社情報           | 会社名 ●●建設株式会社<br>郵便番号 XXX-XXXX                                                       |  |  |  |  |
| メンバー<br>管理       | 費目             | 住所 静岡県富士市●●XXX-XXX<br>電話番号 XXX-XXX-XXXX                                             |  |  |  |  |
| <b>上</b><br>契約情報 | グループ設定         | <ul> <li>✓ 編集</li> <li>✓ 機械登録</li> <li>✓ 労務登録</li> <li>→ 3</li> <li>単価登録</li> </ul> |  |  |  |  |

※登録方法については、P36 4 をご覧ください。

| 労務単        | 労務単価を登録する場合       |                                                                          |  |  |  |  |  |
|------------|-------------------|--------------------------------------------------------------------------|--|--|--|--|--|
| 5          | [労務単価登録]をクリックします。 |                                                                          |  |  |  |  |  |
| ۵          |                   | ▲現場支援 フィールド・ネット専用の機能となります                                                |  |  |  |  |  |
| ホーム        |                   |                                                                          |  |  |  |  |  |
| 222        | 施工関連会社            | 会社マスター(自社情報)・自社の情報をマスターとして登録し、手入力する手間を軽減します。                             |  |  |  |  |  |
| 工事         | 資機材関連会社           |                                                                          |  |  |  |  |  |
|            | 自社情報              | 会社名 ●●建設株式会社<br>郵便番号 XXX-XXXX                                            |  |  |  |  |  |
| メンバー<br>管理 | 費目                | 住所 静岡県富士市●●XXX-XXXX<br>電話番号 XXX-XXXX                                     |  |  |  |  |  |
| 契約情報       | グループ設定            | <ul> <li>✓ 編集</li> <li>✓ 機械登録</li> <li>✓ 労務登録</li> <li>✓ 労務登録</li> </ul> |  |  |  |  |  |

※登録方法については、P36 6 をご覧ください。

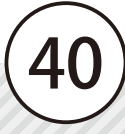

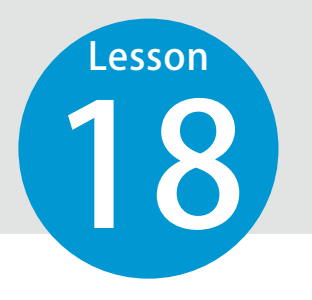

## 費目を確認・登録する

工事に関わる費目のマスターの確認・登録を行い、支出を管理します。 ※現場支援フィールド・ネット専用の機能です。

メンバー 管理者

#### ┃ 費目を確認します。

1 [会社マスター] → [費目] をクリックし、[共通仮設費] または [現場管理費] をクリックして、費 目を確認します。

| â          |         | ▲現場支援 フィールド・ネット専用の機能となります             |
|------------|---------|---------------------------------------|
| ホーム        |         |                                       |
| 222        | 施工関連会社  | 会社マス、 3 貫目): 丁事に関わる費目のマスター登録・確認ができます。 |
| 工事         | 資機材関連合社 | 土、省后的普                                |
| 2          | 自社      |                                       |
| メンバー<br>管理 | 費目      | ✔ まとめて編集する                            |
| B          | グループ設定  | 項目名 メモ [メモ]欄には、                       |
| 契約情報       |         | 運搬費 建設 を現場に搬入・搬出する費用 分類するか、           |
| 0          |         | 準備費                                   |
| セキュリ       |         | 事業損失防止施設費                             |
|            |         | 安全費 安全標識、消火設備等の施設の設置、安全管理・合図等         |
|            |         | 役務費                                   |
| Арр— эе    |         | 技術管理費                                 |
| 会社<br>マスター | -1      |                                       |

 「共通仮設費」「現場管理費」の初期項目について

 国土交通省の「土木請負工事工事費積算基準」に掲載されている各費目が、初期項目として登録されています。

 「共通仮設費

 運搬費 / 準備費 / 事業損失防止施設費 / 安全費 / 役務費 / 技術管理費 / 営繕費

 現場管理費 / 安全訓練等に要する費用 / 租税公課 / 保険料 / 従業員給料手当 / 退職金 / 法定福利費 / 福利厚生費 / 事務用品費 / 通信交通費 / 交際費 / 補償費 / 外注経費 / 工事登録等に要する費用 / 雑費

 ※「共通仮設費」「現場管理費」以外のカテゴリの追加はできません。

※項目名・メモを追記する場合は、「まとめて編集する]をクリックし、追記してください。

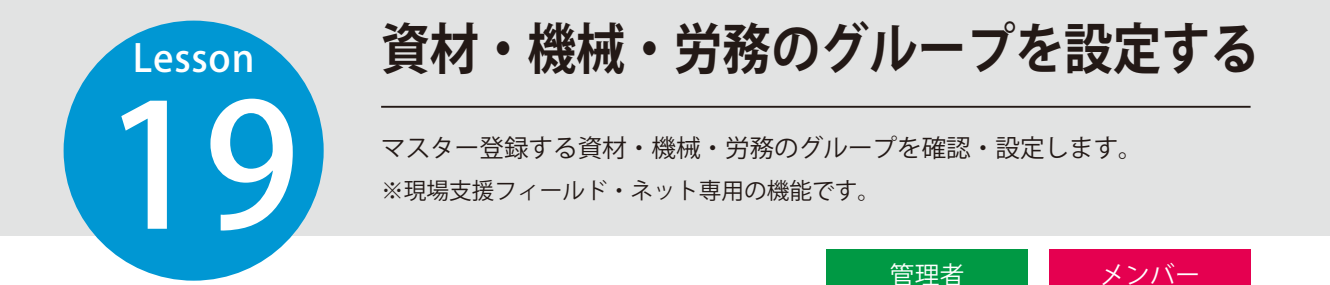

#### **│** │ グループを確認します。

1

[会社マスター] → [グループ設定] をクリックし、[資材] [機械] [労務] のいずれかを選択して、グルー プ名を確認します。

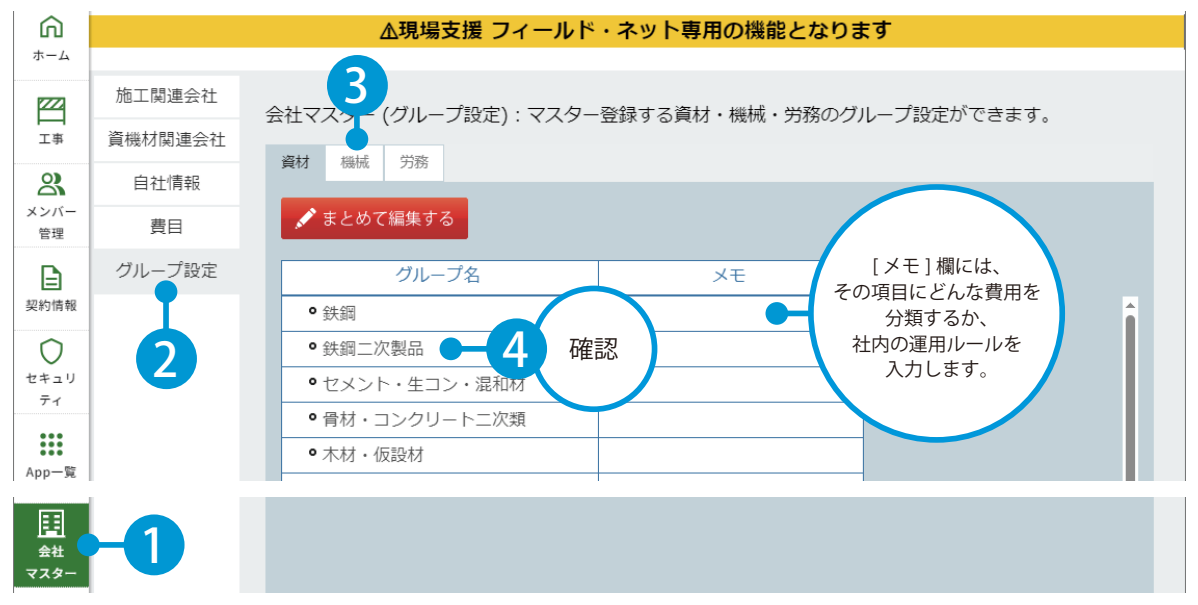

※グループ名・メモを追記する場合は、[まとめて編集する]をクリックし、追記してください。

#### 「資材」「機材」の初期グループについて

よく使われる資材・機械を、初期グループとして登録しています。

|   | 資材                      | 鉄鋼/鉄鋼二次製品/セメント・生コン・混和材/骨材・コンクリート二次類/木材・仮設材<br>接着剤・補修補強材・塗料/道路用材/上下水道・土地改良材/橋梁・河川・港湾用材/一般<br>土木用材/造園・緑化材/組積・防水・石・タイル/屋根・建築金物・左官/建具・ガラス/<br>内外装・外構材/ケーブル・電線/配線材・管路材・ダクト/配電・配線器具・照明器具                               |  |  |  |
|---|-------------------------|----------------------------------------------------------------------------------------------------|--|--|--|
|   | 機械                      | ブルドーザ・スクレイパー / 掘削機・積み込み機 / 運搬機械 / クレーン・荷役機械 / 基礎工<br>事用機械 / せん孔機械・トンネル工事用機械 / モータグレーダ・路盤用機械 / 締固め機械 /<br>コンクリート機械 / 舗装機械 / 道路維持用機械 / 空気圧縮機・送風機 / ポンプ / 電気機器 /<br>ウインチ / 試験測定器 / 鋼橋・PC 橋 架設用仮設備機器 / その他の陸上用一般建設機械 |  |  |  |
| • | ※「労務」は初期グループを登録しておりません。 |                                                                                                    |  |  |  |

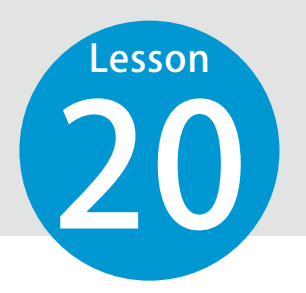

# セキュリティについて

IP アドレスによるログインの制限と、ファイル操作ログについてご案内します。 ※この機能は、権限が「管理者」のみご利用いただけます。

管理者

#### IP アドレス制限について

許可していない IP アドレスからのログインを制限することができます

┃ [セキュリティ]をクリックし、IP アドレス制限の [設定する] をクリックします。

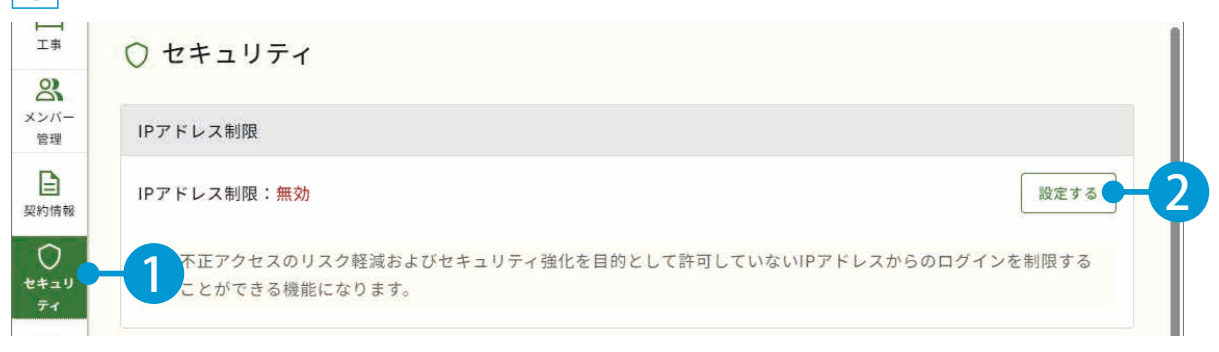

2 IP アドレス制限を有効にするの [有効] をクリックします。

| 工事<br>〇)   | <br>○ IPアドレス制限の設定                              |    |    |    |   |
|------------|------------------------------------------------|----|----|----|---|
| ズンバー<br>管理 | <br>IPアドレス制限を有効にする                             | 無効 | 有効 | -3 |   |
| B          | ※ グローバルIPアドレスが固定されていない環境で設定を有効にすると、アクセスできなくなるこ |    |    |    | 1 |

3 「グローバル IP アドレス」「名称」を設定し、「変更する」をクリックします。

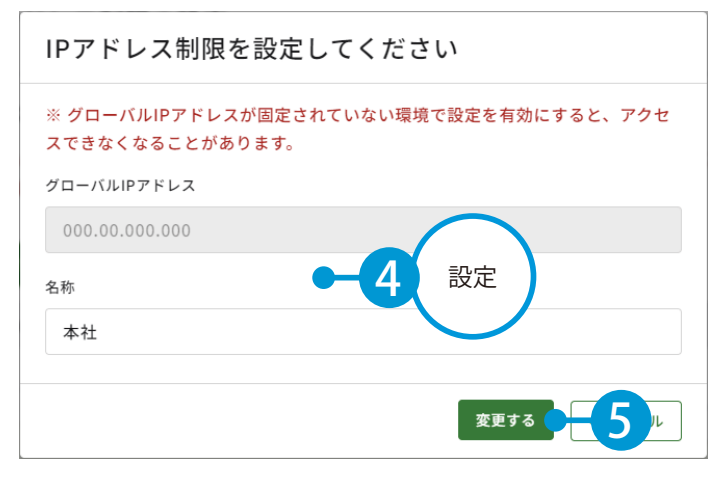

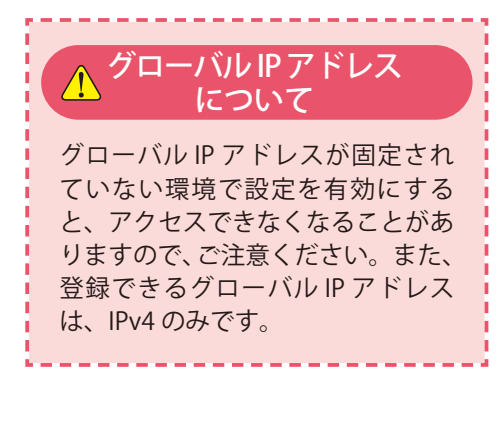

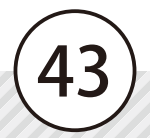

ファイルをアップロードした時のログを確認することができます。

1 [セキュリティ]をクリックし、ファイル操作ログにて期間を設定し、ダウンロードします。

| 契約情報       | ファイル操作ログ                       |
|------------|--------------------------------|
| +==y<br>71 | 期間 2024/07/17 🛗 ~ 2024/07/24 🛗 |
|            | ** 90日前までの日付を指定できます。           |
|            | 設定できる期間について                    |
| ロク         | ブの設定できる期間は、90 日前までです。          |

2 ダウンロードされた CSV ファイルをご確認ください。

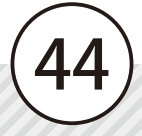

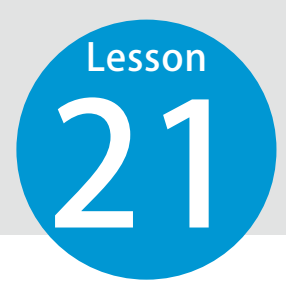

お知らせを確認する

建設システムからのお知らせを確認します。

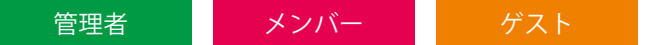

## ● 1 | [ホーム] をクリックし、最新のお知らせを確認します。

| ラウド | サービス管 <del>I</del> | 里画面         |                               | ⑦ ヘルプ            | ♀ 建設一郎 ∨ | ¢ 👌            |
|-----|--------------------|-------------|-------------------------------|------------------|----------|----------------|
| x.  | 最新のお               | う知らせ        |                               |                  |          | 未読の            |
|     |                    | 通知日         | 内容                            | $\frown$         |          | お知らせ数<br>が表示され |
|     | NEW                | 20XX/XX/XX  | ●●バージョンアップ(XX/XX)のご案内         | クリックすると          |          | ます。            |
|     | NEW                | 20XX/XX/XX  | ●●動作保証端末追加について                | お知らせを<br>確認できます。 |          |                |
|     |                    | 20XX/XX/XX  | <u>サーバーメンテナンス(XX/XX)のお知らせ</u> |                  |          |                |
| R   | 4 電子               | お知らせ 3件を表示中 |                               |                  | お知らせ一覧を  | <u>と見る</u>     |
| u:  |                    |             |                               |                  |          |                |

|                             | お知らせ一覧について                                                      |  |  |  |  |  |
|-----------------------------|-----------------------------------------------------------------|--|--|--|--|--|
| [お知らせ一覧<br>のお知らせを           | [お知らせ一覧を見る]または画面右上の ָ をクリックすると、お知らせ一覧が表示され、過去のお知らせを確認することができます。 |  |  |  |  |  |
| 20XX//<br>・<br>※ 最新のお知らせ 3f | XX/XX <u>サーバーメンテナンス (XX/XX) のお知らせ</u><br>#を表示中 <u>お知らせ一覧を見る</u> |  |  |  |  |  |

# ログアウトする

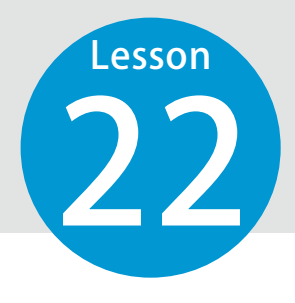

クラウドサービス管理画面からログアウトします。

管理者 メンバー ゲスト

● 1 ■ 面右上の自分の名前からログアウトします。

| クラウ        | ドサ | ービス管理   | ス 建設 一郎 へ 1 |                               |  |                             |
|------------|----|---------|-------------|-------------------------------|--|-----------------------------|
| )<br>۳–۲   |    | 最新のお知らせ |             |                               |  | 個人設定<br>クラウドサービスID:XXXXXXXX |
|            |    |         | 通知日         | 内容                            |  |                             |
| 0)         |    | NEW     | 20XX/XX/XX  | ●●バージョンアップ(XX/XX)のご案内         |  |                             |
| メンバー<br>管理 |    | NEW     | 20XX/XX/XX  | ●●動作保証端末追加について                |  |                             |
| ₽          |    |         | 20XX/XX/XX  | <u>サーバーメンテナンス(XX/XX)のお知らせ</u> |  |                             |
| 契約情報       |    | * 最新のお  | お知らせ 3件を表示中 | ▶<br><u>お知らせ一覧を見る</u>         |  |                             |
| セキュリ       |    |         |             |                               |  |                             |
| App一覧      |    | 利用可能    | 能なアプリー覧     |                               |  |                             |
|            |    |         |             |                               |  |                             |
| Ъ          |    | ד       | 7プリ名        |                               |  |                             |
| -0         |    |         | o te p      |                               |  | -                           |

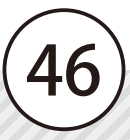

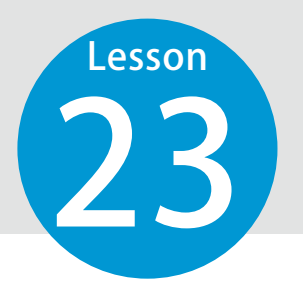

動作環境を確認する

クラウドサービスを快適にご利用いただくために、推奨している動作環境がご ざいます。

動作環境

| ウェブブラウザ | ・Microsoft Edge 最新版<br>・Firefox 最新版<br>・Google Chrome 最新版 |
|---------|-----------------------------------------------------------|
| ディスプレイ  | 1024 × 768 ドット以上の解像度、16 ビット以上の<br>カラー表示が可能なディスプレイ         |

※詳細の動作環境につきましては、弊社ホームページをご確認ください。

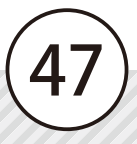

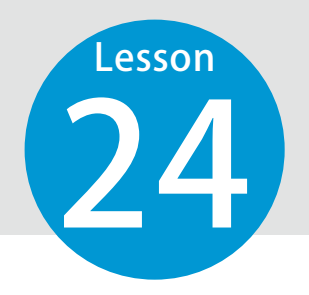

# 【参考資料】フリーメールを取得する

個人用のメールアドレスをお持ちでない場合に、フリーメールアドレスを取得 する方法をご案内いたします。

※ここでは、フリーメールアドレスの取得例として「Gmail」の取得方法をご紹介させていただきます。 掲載している取得方法は 2024 年 3 月時点の情報です。

また、Gmail に関するサポートは致しかねます。Gmail のご利用に伴うトラブルなど、弊社では一切の責 任を負いかねます。

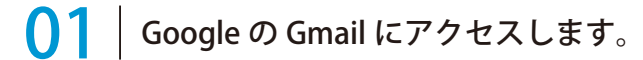

https://mail.google.com/mail/

## 02 アカウントを作成します。

1 [アカウント作成] → [個人で使用] をクリックします。

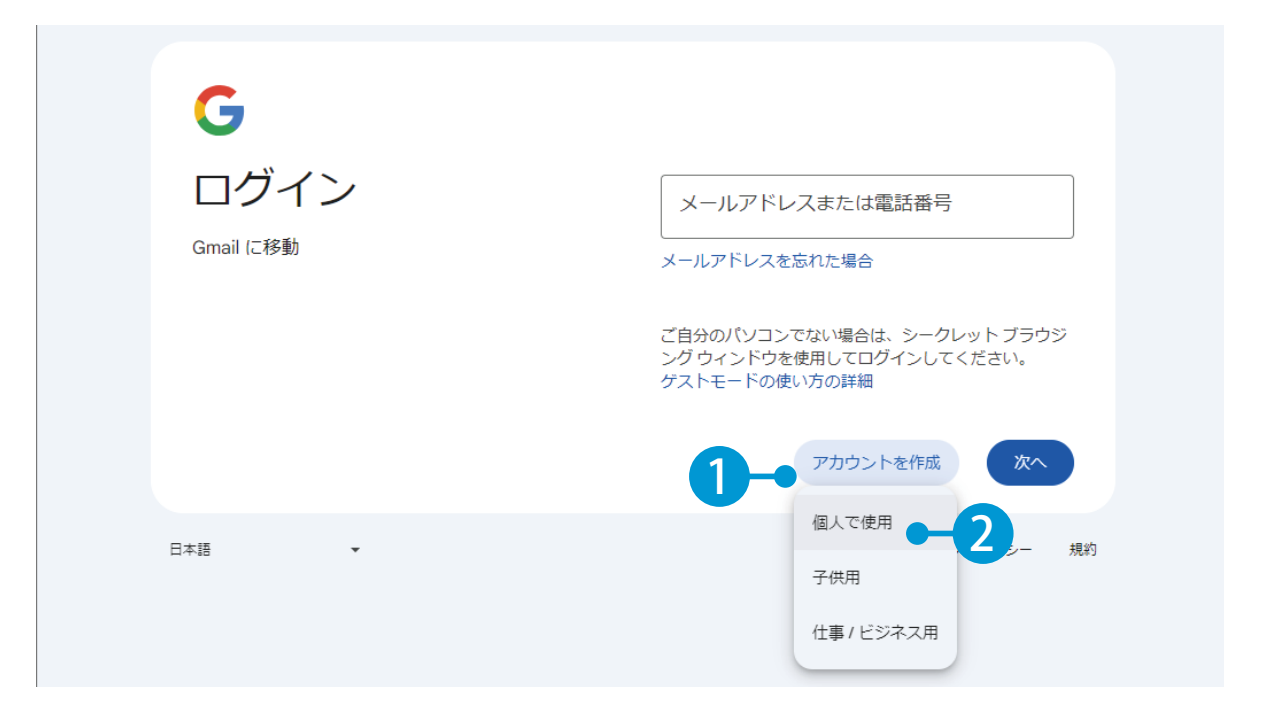

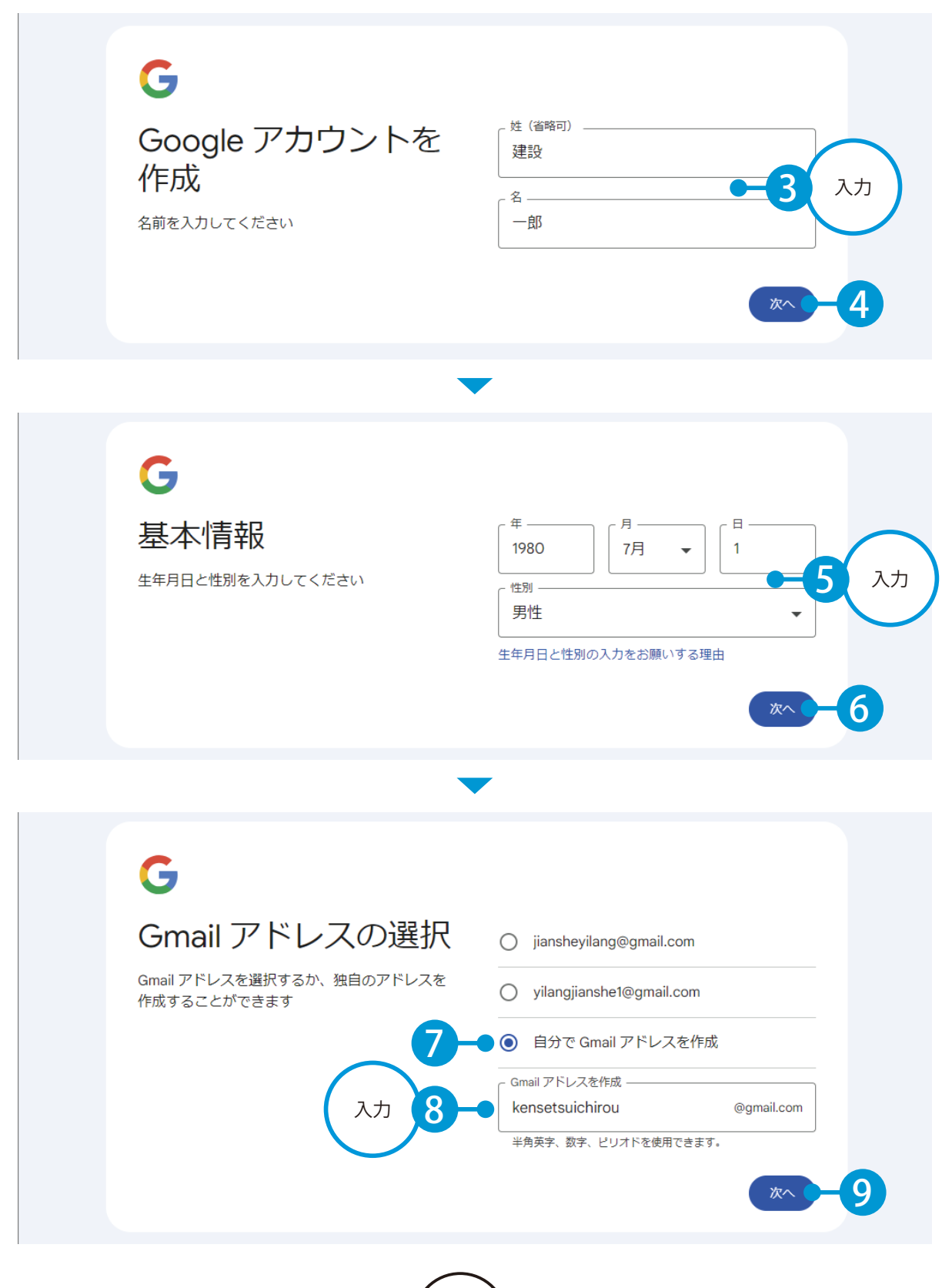

(49)

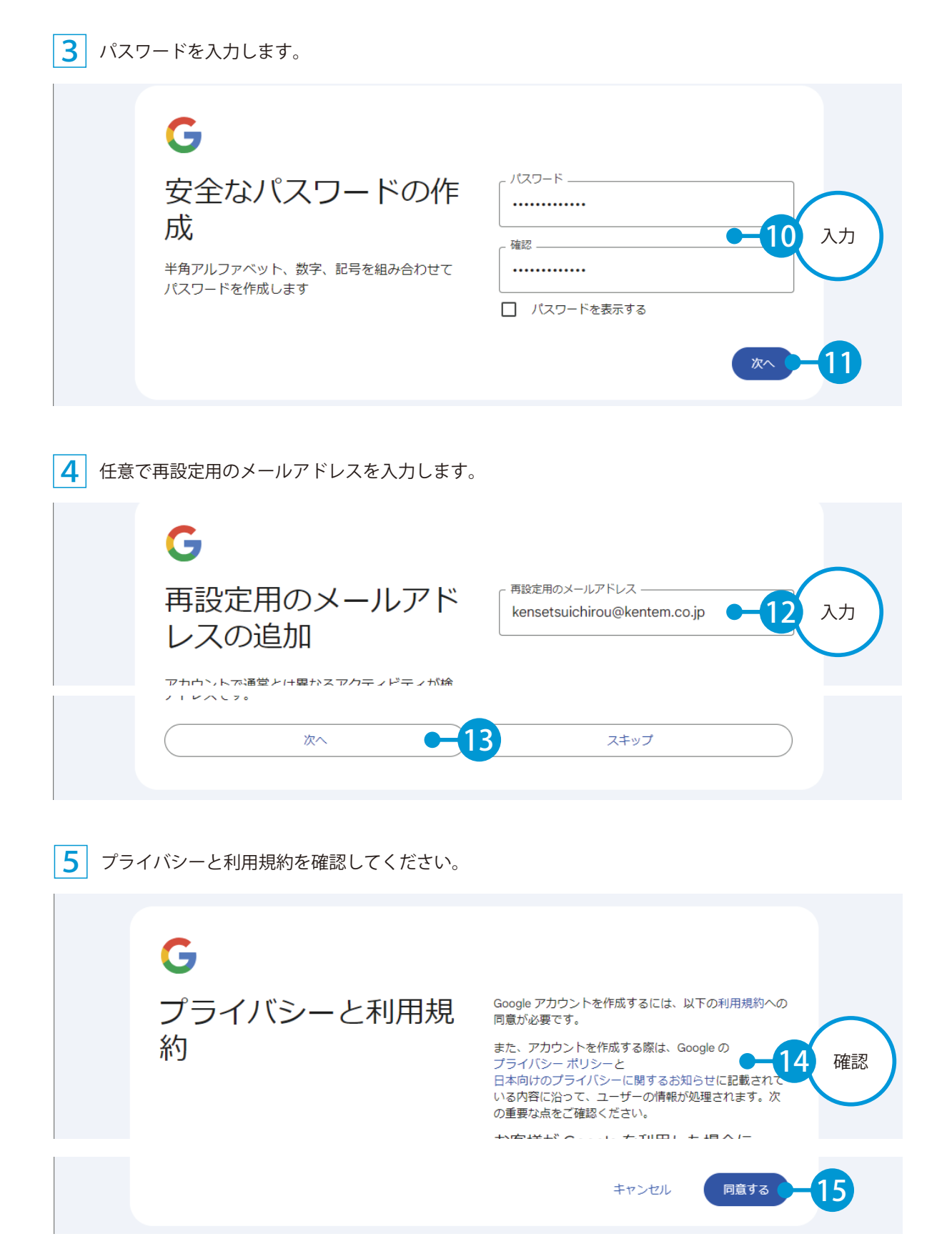

(50

- (1) 本書の内容およびプログラムの一部、または全部を当社に無断で転載、複製することは禁止されております。
- (2) 本書およびプログラムに関して将来予告なしに変更することがあります。
- (3) プログラムの機能向上、または本書の作成環境によって、本書の内容と実際の画面・操作が異なってしまう可能性があります。この場合には、実際の画面・操作を優先させていただきます。
- (4) 本書の内容について万全を期して作成しましたが、万一ご不審な点・誤り・記載漏れなどお気付きの点が ございましたら、当社までご連絡ください。
- (5) 本書の印刷例および画面上の会社名・数値などは、実在のものとは一切関係ございません。

#### 商標および著作権について

Internet Explorer、Microsoft Edge は、米国 Microsoft Corporation の米国およびその他の国における登録商 標または商標です。

Firefox は、Mozilla Foundationの米国およびその他の国における登録商標です。

Android<sup>™</sup>、Google Play 、Google Play ロゴ、Google、Google Chrome、Gmail は、Google LLC の商標または 登録商標です。

Apple、Apple ロゴおよび iPad Pro は米国その他の国で登録された Apple Inc. の商標です。App Store は Apple Inc.のサービスマークです。

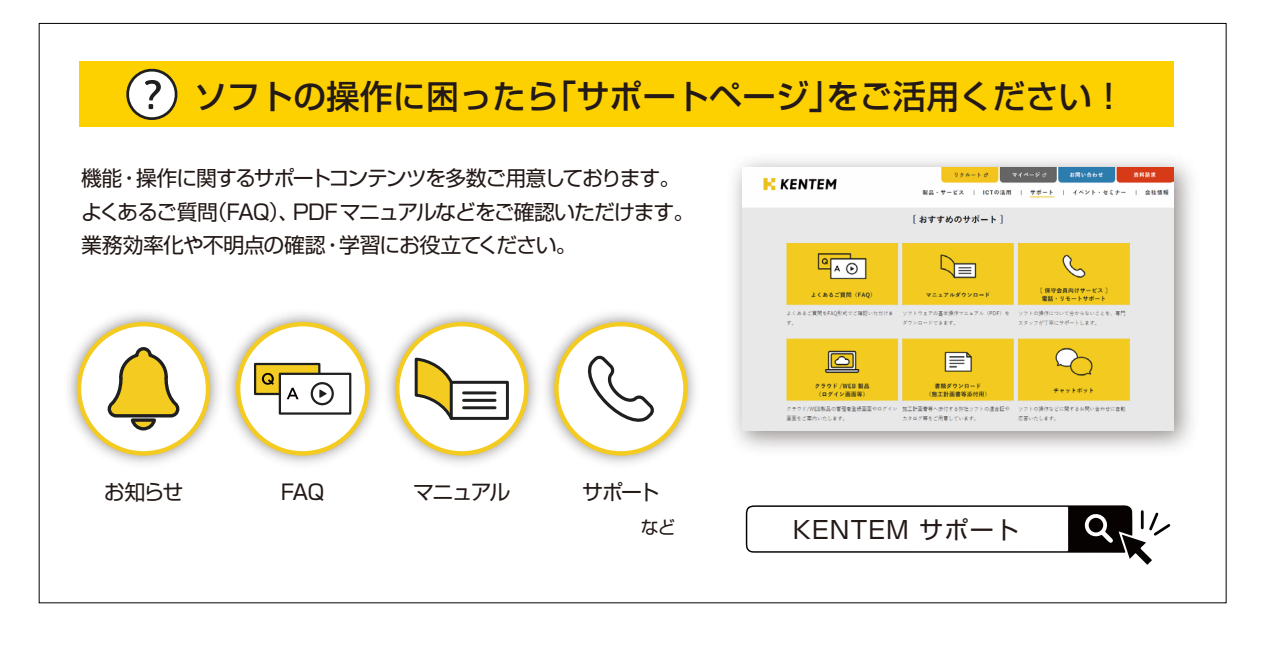

株式会社 建設システム 〒417-0862 静岡県富士市石坂 312-1 TEL 0570-200-787 2024 年 12 月 23 日 発行

このマニュアルは、クラウドサービス管理画面(権限:管理者)の画面で作成しています。